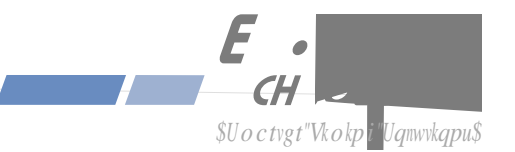

Vjku" o cpwcn" y knn" i wkfg" {qw"vjtqw i j"uk o rng"kpuvcnncvkqp" cpf"ugv"wr"rtqegfwtgu0

V jg"Vg o rwu"NZ." jq y "kv" y qtmu." y jgtg"vq"wug"kv."kvu" o ckp"hgcvwtgu0 J q y "vq"eqppgev."eqpŁi wtg"cpf"vguv" {qwt"Vg o rwu"NZ" y kvj" {qwt"pgv y qtm0 Vy q"ugevkqpu="qpg"hqt"Wpkz/nkmg" rncvhqt o u"cpf"qpg"hqt" Y kpfqy u" PV142221ZR0 Fguetkrvkqp"qh"v jg"Nkpwz"eqpuqng"eq o o cpfu"hqt"wug"qxgt"v jg"pgv y qtm"cpf"ugtkcn" rqtvu0 J q y "vq"qrgtcvg"v jg"wugt"kpvgthceg"v jcv" rtqxkfgu"eqpxgpkgpv"ugvwr"cpf" o qpkvqtkp i "qh"v jg"kpuvtw o gpv0

Kh" {qw" fgvgev"cp { "kpceewtcekgu"qt"q o kuukqpu. "rngcug"kphqt o "wu0""Gp f Twp"Vge j pqnq i kgu"ecppqv"dg" j gn f" tgurqpukdng"hqt"cp { "vge j pkecn"qt"v { rq i tcr j kecn"gttqtu"cp f" tgugtxgu"v j g" tk i j v"vq" o cmg"e j cp i gu"vq"v j g" rtqfwev"cp f" o cpwcnu" y kv j qwv" rtkqt"pqvkeg0

 $V j ku" rtq f wev." o cpwhcevwtg f"d{"Gpf Twp"Vge j pqnq i kgu."ku" y cttcpvg f"c i ckpuv" fghgevu"kp" o cvgtkcn"cpf" y qtm o cpu j kr"hqt"c" rgtkq f"qh"v j tgg" { gctu"htq o "fcvg"qh"u j kr o gpv."wp fgt"pqt o cn"wug" cpf"ugtxkeg0"" Fwt/kp i "v j g" y cttcpv {"rgtkq f."Gp f Twp"Vge j pqnq i kgu" y knn"tgrckt"qt"tgrnceg" rtq f wevu" y j ke j "rtqxg"vq" dg" fghgevkxg0$ 

 $\label{eq:hard_states} Hqt"ycttcpv{"ugtxkeg"qt"tgrckt."vjku"rtqfwev" owuv"dg"tgvwtpgf"vq"GpfTwp"Vgejpqnqikgu0""Dw{gt"ujcnn" rtgrc{"ujkrrkpi"ejctigu"vq"ugpf"rtqfwev"vq"GpfTwp"Vgejpqnqikgu"cpf"GpfTwp"Vgejpqnqikgu"ujcnn" rc{"ujkrrkpi"ejctigu"vq"tgvwtp"rtqfwev"vq"Dw{gt0"" Jqygxgt."kh"tgvwtpgf"rtqfwev"rtqxgu"vq"dg"qrgtcvkpi" pqt ocm{"*pqv"fghgevkxg+"vjgp"Dw{gt"ujcnn" rc{"hqt"cn"ujkrrkpi"ejct$ 

## VQ"V J G"GZVGPV"RGTOKVVGF"D [ "NCY."V J KU" YCTTCPV [ "CPF"TGOGOFKGU"UGV"HQTV J " CDQXG"CTG"GZENWUKXG"CPF"KP"NKGW"QH"CNN"QV J GT" YCTTCPVKGU."TGOGFKGU"CPF" EQPFKVKQPU" Y J GV J GT"QTCN"QT" Y TKVVGP."UVCVWVQT [."GZRTGUU."QT"KORNKGF0""CU" RGTOKVVGF"D [ "CRRNKECDNG"NCY."GPFTWP"URGEKHKECNN [ "FKUENCKOU"V J G"KORNKGF" YCTTCPVKGU"QH"OGTE J CPVCDKNKV [ "QT"HKVPGUU"HQT"C"RCTVKEWNCT"RWTRQUG0

$$\label{eq:constraint} \begin{split} & \mbox{Kh}^*\{qw"dgnkgxg"\{qwt"gswkr ogpv"ku"kp"pggf"qh"tgrckt."ecm"GpfTwp"Vgejpqnqikgu"cpf"cum"hqt"c"ewuvq ogt" ugtxkeg"cigpv0""Kv"ku"k orqtvcpv"vq"eqpvcev"wu"Łtuv"cu" ocp{"rtqdng ou" oc{"dg"tguqnxgf" ykvj"c"rjqpg"ecm0"" Rngcug"jcxg"vjg"ugtkcn"pw odgt"qh"vjg"wpkv"cpf"vjg"pcvwtg"qh"vjg"rtqdng o" cxckncdng"dghqtg"{qw"ecnn0""Kh" kv"ku"fgvgt okpgf"vjcv"{qwt"gswkr ogpv" ykm"tgswktg"ugtxkeg." yg" ykm"kuuwg"cp"TOC"pw odgt0"" [qw" ykm"dg" cumgf"hqt"eqpvcev"kphqt ocvkqp."kpenwfkpi"{qwt"pc og."cfftguu."rjqp"pw odgt"cpf"g/ ockn"cfftguu0$$

 $\label{eq:viscous} Ujkr"vjg"wpkv"rtgrckf"kp"vjg"qtkikpcn"eqpvckpgt"qt"c"eqpvckpgt"qh"uwhŁekgpv"uvtgpivj"cpf"rtqvgevkqp""vq" GpfTwp"Vgejpqnqikgu0""GpfTwp" y knn"pqv"dg"tgurqpukdng"hqt" fcocig"kpewttgf" fwtkpi"ujkrrkpi"vq" Ug"uvtg"vjg"TOC"pw o dgt"ku"engctn {"kfgpvkŁgf"qp"vjg"ujkrrkpi"eqpvckpgt0""Qwt"rqnke{"ku"vq"tgrckt"vjg" wpkv" y kvjkp"7"dwukpguu" fc{u0""Kh"kv"ku"pgeguuct{"vq"qtfgt"rctvu"qt"kh"qvjgt"ektew o uvcpegu"ctkug"vjcv"tgswktg" o qtg"vjcp"7"fc{u."cp"GpfTwp"ugtkeg"vgejpkekcp" y knn"eqpvcev"{qw0}$ 

Nqcpgt"wpkvu"ctg"pqv"kpenwfgf"cu"rctv"qh"vjg"uvcpfctf"ycttcpv{0

Kh"vjg" ycttcpv { "rgtkqf" jcu"gzrktgf." yg"qhhgt"tgrckt"ugtxkegu"hqt"gswkr o gpv" { qw" jcxg" rwte jcugf"htq o " GpfTwp0""Ecm"cpf"cum"hqt"c"ewuvq o gt"ugtxkeg"c i gpv0""Kv"ku"k o rqtvcpv"vq"eqpvcev"wu"Łtuv"cu" o cp{"rtqd/ ng o u" o c { "dg" tguqnxgf" y kvj"c" r j qpg"ecnn0""Rngcug" jcxg"v jg"ugtkcn" pw o dgt"qh"v jg" wkv"cpf"v jg" pcvwtg" qh"v jg" rtqdng o "cxckncdng"dghqtg" { qw"ecm0"""Kh"kv"ku" fgvgt o kpgf"v jcv"v jg"gswkr o gpv" jcu"hckngf"cpf" { qw" y cpv"GpfTwp"vq" rgthqt o "v jg" tgrcktu." yg" y knn"kuuwg" { qw"cp"TOC" pw o dgt0""U jkr"v jg" wpkv" rtgrckf"kp" v jg" qtki kpcn"eqpvckpgt"qt"c" eqpvckpgt"qh"uwhŁekgpv"uvtgp i v j"cpf" rtqvgevkqp"vq"GpfTwp"Vge j pqnq i kgu0"" GpfTwp" y km" pqv"dg" tgurqpukdng" hqt" f c o c i g"kpewttgf" fwtkp i "u jkr rkp i "vq"wu0""Ewuvq o gt"ku" tgurqpukdng" hqt"u jkr rkp i "equvu"vq" cpf"htq o "GpfTwp"Vge j pqnq i kgu0""Dg"uwtg" v j g" y km"gxcnwcvg"v j g" pcvwtg" qh"v j g" rtqdng o "cpf" eqpvccev" { qw" y kvj "v j g" gswkr o gpv" j cu"dggp" tgegkxgf" y g" y km"gxcnwcvg"v j g" pcvwtg" qh"v j g" rtqdng o "cpf" eqpvcev" { qw" y kvj "v j g" gequv"vq" tgrckt"\*rctvu"cpf"ncdqt+"cpf"cp" guvk o cvg" qh"v j g" vk o g" pgegu/ uct { "vq" eq o rngvg"v j g" y qtm0"""

 $Vjg"tg og fkgu"r tqxkfgf" jgtgkp"ctg"Dw {gtøu"uqng"cpf" gzenwukxg"tg og fkgu0""GpfTwp"Vge jpqnq ikgu"u jcnn" pqv"dg"nkcdng"hqt"cp{"fktgev."kpfktgev."urgekcn."kpekfgpvcn"qt"eqpugswgpvkcn"fc oc igu."yjgvjgt"dcugf"qp" eqpvtcev."vqtv"qt"cp{"qvjgt"ng icn"vjgqt {0}}$ 

Preface .......İ

| Configuring Ethernet with the Serial Port                  | . 10 |
|------------------------------------------------------------|------|
| Connect the RS-232 Serial I/O Port                         | . 10 |
| Test the Serial Port                                       | . 10 |
| Using netconfig to Set Up Your IP                          | . 14 |
| Verify Network Configuration                               | . 15 |
| Check Network Operation                                    | . 17 |
| Using Telnet                                               | . 17 |
| Using SSH                                                  | . 18 |
| Using HTTP                                                 | . 18 |
| Configuring the Network Time Protocol                      | . 18 |
| Configuring NTP Using the Front-Panel Keypad               | . 19 |
| Configuring NTP Using the Network Interface or Serial Port | . 19 |
| Configuring the Tempus LX as a Stratum 2 Server            | . 21 |
| Using Edit                                                 | . 21 |
|                                                            |      |
|                                                            | . 23 |
| Basic NTP Client Setup                                     | . 24 |
| Configure NTP                                              | . 24 |
| MD5 Authenticated NTP Client Setup                         | . 24 |
| Create the ntp.keys File                                   | . 25 |
| Configure NTP                                              | . 25 |
| Broadcast/Multicast NTP Client Setup                       | . 26 |
| Configure NTP Client for Broadcast                         | . 26 |
| Configure NTP Client for Multicast                         | . 27 |
| Test Broadcast/Multicast                                   | . 27 |
|                                                            | 20   |
|                                                            | . 29 |
|                                                            | . 30 |
|                                                            | . JU |
|                                                            | . JI |
|                                                            | . JI |
|                                                            | . JI |
| Broadcast/Multicast NTP Client Setup                       | . 32 |
| Configure NTP Client for Broadcast                         | - 33 |

| Configure NTP Client for Multicast | <br> | 33 |
|------------------------------------|------|----|
| Test Broadcast/Multicast           | <br> | 34 |
|                                    |      | 35 |
| Display Description $\[ I \]$      |      |    |

| Network4 Setup                         |
|----------------------------------------|
| Network6 Setup (Optional)              |
| NTP Menu                               |
| NTP Status                             |
| NTP Setup                              |
| PTP Menu (Optional)                    |
| Firmware                               |
| About                                  |
|                                        |
| 45<br>Occurred Linux Chall Occurretion |
| General Linux Shell Operation          |
| Available User commands                |
|                                        |
| accessconfig                           |
| cdmachannelset                         |
| cdmaleapconfig                         |
| cdmaleapmode                           |
| cdmastat                               |
| cdmaversion                            |
| cntphwaddr                             |
| cntposctype                            |
| cntppasswd                             |
| cntprootfs                             |
| cntpstat                               |
| cntptimemode                           |
| cntptimemodeconfig                     |
| cntpversion                            |
| cptpstat (Optional)                    |
| cpuopts                                |
| cpuoptsconfig                          |
| cpusertime                             |
| cpusertimeconfig                       |
| eraserootfs_1                          |
| help                                   |

| inetdconfig .   |               |           |         |    | <br> | <br> | <br>    | <br> | <br> | <br> |      | <br> | <br>55 |
|-----------------|---------------|-----------|---------|----|------|------|---------|------|------|------|------|------|--------|
| kplockstat      |               |           |         |    | <br> | <br> | <br>    | <br> | <br> | <br> |      | <br> | <br>56 |
| lockoutkp       |               |           |         |    | <br> | <br> | <br>    | <br> | <br> | <br> |      | <br> | <br>56 |
| netconfig       |               |           |         |    | <br> | <br> | <br>    | <br> | <br> | <br> |      | <br> | <br>56 |
| ntpconfig       |               |           |         |    | <br> | <br> | <br>    | <br> | <br> | <br> |      | <br> | <br>56 |
| ptpconfig and   | ptp2config (C | )ptional) |         |    | <br> | <br> | <br>    | <br> | <br> | <br> |      | <br> | <br>57 |
| ptpversionconf  | ig (Optional) |           |         |    | <br> | <br> | <br>    | <br> | <br> | <br> |      | <br> | <br>57 |
| setcdmachanne   | elset         |           |         |    | <br> | <br> | <br>    | <br> | <br> | <br> |      | <br> | <br>57 |
| setsigfltmask   |               |           |         |    | <br> | <br> | <br>••• | <br> | <br> | <br> |      | <br> | <br>57 |
| sigfltmask      |               |           |         |    | <br> | <br> | <br>••• | <br> | <br> | <br> |      | <br> | <br>57 |
| unlockkp        |               |           |         |    | <br> | <br> | <br>    | <br> | <br> | <br> |      | <br> | <br>57 |
| updaterootflag  |               |           |         |    | <br> | <br> | <br>••• | <br> | <br> | <br> |      | <br> | <br>58 |
| upgradecdma     |               |           |         |    | <br> | <br> | <br>    | <br> | <br> | <br> |      | <br> | <br>58 |
| upgradekerne    |               |           |         |    | <br> | <br> | <br>••• | <br> | <br> | <br> | . 5. | <br> | <br>59 |
| RS-232 Serial I | /O Port Sig   | inal De   | finitic | ns |      |      |         |      |      |      |      |      |        |

| Network (IPv6) Page         Network (DNS) Page         NTP Page         PTP Page         Firmware Page         Disabling The HTTP Protocol | 69<br>69<br>70<br>70<br>70 |
|----------------------------------------------------------------------------------------------------|----------------------------|
|                                                                                                    | 71                         |
| Linux Operating System                                                                                                    | 71                         |
| Using Edit                                                                                                    | 72                         |
| Limiting Access                                                                                                    | 72                         |
| Disabling Protocols                                                                                                    | 73                         |
| Disable Telnet, TIME and DAYTIME                                                                                                    | 73                         |
| Disable SNMP and HTTP                                                                                                    | 73                         |
| Disable SSH                                                                                                    | 74                         |
| OpenSSH                                                                                                    | 74                         |
| Network Time Protocol                                                                                                    | 75                         |
| НТТР                                                                                                    | 76                         |
|                                                                                                    | 77                         |
| Upgrade Via The HTTP Interface                                                                                                    | 77                         |
| Upgrade Via The Network/Serial Port                                                                                                    | 79                         |
| Performing the Linux Subsystem Upgrade                                                                                                    | 79                         |
| Recovering from a Failed Upgrade                                                                                                    | 80                         |
| Performing the Linux Kernel Upgrade                                                                                                    | 81                         |
| Performing the CDMA Subsystem Upgrade                                                                                                    | 82                         |
| Problems with the CDMA Subsystem Upgrade                                                                                                   | 83                         |
| Recover Command                                                                                                    | 83                         |
|                                                                                                    | 85                         |
| SNMPv3 Security                                                                                                    | 85                         |
| Enterprise Management Information Base (MIB)                                                                                               | 85                         |
| Invocation of the SNMP daemon                                                                                                    | 88                         |
| Outlick Start Configuration SNMPv1/v2c                                                                                                    | 90<br>AR                   |
| Quint otait on ingulation or with \$2, \$2, \$1, \$1, \$1, \$1, \$1, \$1, \$1, \$1, \$1, \$1                                               |                            |

| Change Default Community Strings (Passwords)  |
|-----------------------------------------------|
| Configuring SNMPv1 Trap Generation            |
| Configuring SNMPv2c Notifications and Informs |
| Configuration of SNMPv3                       |
| Disabling The SNMP Protocol                   |
|                                               |
|                                               |
| Background Information                        |
| 03                                            |
|                                               |
|                                               |
| Sysplex Format                                |
| Truetime Format                               |
| EndRun Format                                 |
| EndRunX (Extended) Format                     |

| PTPv1 Configuration and Status 1                        | 116 |
|---------------------------------------------------------|-----|
| PTPv1 Configuration and Status Using the Keypad/Display | 116 |
| PTPv1 Configuration Using the Network or Serial Port    | 116 |
| PTPv1 Status Using the Network or Serial Port           | 118 |
| PTPv1 Operation                                         | 118 |
| About the PTP Second and UTC Time                       | 119 |
|                                                         | 121 |
|                                                         | 125 |

Vjg"EFOC"vk og"cpf"htgswgpe{"gpikpg"kp"vjg"Vg o rwu"NZ"tgegkxgu"vjg"uc og"kpkvkchk|cvkqp"ukipcnu" vtcpu o kvvgf"d{"vjg"dcug"uvcvkqpu"vjcv"ctg"wugf"d{"vjg" o qdkng"vgngrjqpgu"vq"guvcdnkuj"vjgkt"u{pejtq/ pk|cvkqp"vq"u{uvg o "vk o g0""Vjg" o qdkng"vgngrjqpgu"ecppqv"eq o o wpkecvg"kp"vjg"u{uvg o "wpvkn"vjg{"jcxg" guvcdnkujgf"u{pejtqpk|cvkqp"yvj"vjg"tgegkxgf"urtgcf"urgevtw o "gpeqfgf" y cxghqt o 0""Wpnkmg"vjg" o q/ dkng"vgngrjqpgu."qpeg"vjku"u{pejtqpk|cvkqp"jcu"qeewttgf."vjg"EFOC"vk o g"cpf"htgswgpe{"gpikpg"kp"vjg" Vg o rwu"NZ"jcu"cnn"qh"vjg"kphqt o cvkqp"vjcv"kv"pggfu"vq" rgthqt o "kvu"hwpevkqp"qh" fgnkxgtkpi "ceewtcvg"WVE" vk o g"vq"c"pgv y qtm"qh"eq o rwvgtu0""Vjg" o qdkng"vgngrjqpg" o wuv" fgeqfg" o wej " o qtg"kphqt o cvkqp."guvcd/ nkuj"vyq/yc{"eq o o wpkecvkqpu" y kvj"vjg"tgegluvcvkqp."cpf"dg"c"rckf"uwduetkdgt"vq" rgthqt o u"kvu"hwpevkqp" qh"rncekpi "cpf"tgegkxkpi "ecnnu0

Cnn"qh"vjku" o gcpu"vjcv" fwtkpi "pqt o cn"qrgtcvkqp."vjg" swcnkv {"qh"vjg"vk o kpi "kphqt o cvkqp"dgkpi "vtcpu/ o kvvg f"htq o "gcej "qh"vjg"dcug"uvcvkqpu"ku"xktvwcm {"c"tgrgcv"qh"vjcv" fktgevn {"qdvckpcdng"htq o "vjg" I RU0"" Vjg"dki "fkhhgtgpeg"ku"vjcv"vjg"tgegkxg f"uki pcn"uvtgp i vju"htq o "vjg"dcug"uvcvkqpu"ctg"c" o kpk o w o "qh"52" fD"nctigt"vjcp"vjqug"htq o "vjg" I RU"ucvgmkvgu." y jkej "ku" y j {" {qw"ecp"wuvcm {"vcmm"qp" {qwt"egm"rjqpg" kpfqqtu0"" Fwg"vq"vjg"pcvwtg"qh"vjg"KU/; 7"urtgcf"urgevtw o "EFOC" o qfwncvkqp"uejg o g."vjku"vk o kpi "kp/ hqt o cvkqp" o c {"dg"gzvtcevgf"d {"c" y gm/fguki pgf"tgegkxgt" y kvj"c" rtgekukqp"qh"c"hg y "pcpqugeqpfu0""Vjg" EFOC"vk o g"cpf"htgswgpe {"gpikpg"kp"vjg"Vg o rwu"NZ"fqgu"lwuv"vjcv."cpf"hqt"vjku"tgcuqp." y g"ecm"qwt" vgejpqnqi {"÷kpfktgev" I RUØ0

 $\begin{aligned} & \text{Hktuv."vjg"Vg o rwu"NZ" o wuv"dg"fgrnq{gf"kp"c"egnnwnct"qt"REU"KU/; 7"EFOC"eqxgtcig"ctgc0""Egnnwnct"ku" c"eq o oqpn{"wugf"vgt o "k o rn{kpi "vjcv"vjg"htgswgpe{"dcpf"hqt"vjg"dcug"uvcvkqp"ecttkgt"vtcpu o kuukqpu"ku" : 46/:; 7"OJ |0""Vjku"ku"kp"eqpvtcuv"vq"REU." y jkej "k o rnkgu"qrgtcvkqp"kp"vjg"3:72/3; ; 2"OJ | "htgswgpe{"dcpf"/"Kh"cxckncdng."vjg"Vg o rwu"NZ"wugu"vjg"egnnwnct"htgswgpe{"dcpf"dgecwug"kv" rtqxkfgu" o wej "dgvvgt" rtqrcicvkqp"ejctcevgtkuvkeu"kp"tgictfu"vq"dwknfkpi "rgpgvtcvkqp"cpf" o czk o w o "tgegkxcdng"tcpig"htq o "vjg" vtcpu o kvvgt0""Kp"tgikqpu"ncemkpi "egnnwnct"eqxgtcig."vjg"wpkv"ecp"dg"ugv"vq"tgegkxg"vjg"REU"uki pcnu0""Kp" i gpgtcn."kh" {qwt"EFOC"vgngrjqpg" y qtmu" y jgtg" {qw"rncp"vq"kpuvcm"vjg"Vg o rwu"NZ."vjgp" {qwt"Vg o rwu"NZ."vjgp" {qwt"Vg o rwu"NZ."vjgp"$ 

Dgecwug"vjg"Vg o rwu"NZ" j cu"dggp" fguk i pg f"vq"qrgtcvg"kp"eqplwpevkqp" y kvj "gzkuvkp i "rwdnke" fq o ckp" PVRIUPVR"enkgpv"uqhv y ctg"vjcv" j cu"dggp" etgcvg f"hqt"wug" y kvj "uk o knct"vk o g"ugtxgtu."kv" o c {"dg"wug f" kp"cp{"eq o rwvgt"pgv y qtm"gpxktqp o gpv"vjcv"ku"wukp i "VERIKR" rtqvqeqnu0""Cnv j qw i j "enkgpv"uqhv y ctg"ku" cxckncdng"hqt"cnn" rncvhqt o u."hqt"vjg" o quv" rtgekug" crrnkecvkqpu."vjg"Wpkz/nkmg"qrgtcvkp i "u {uvg o u"ctg"dguv" uwr rqtvgf0

Vjg"Vg o rwu"NZ"rtqxkfgu"jki j"rgthqt o cpeg"cpf"tgnkcdknkv{"eq o dkpgf" ykvj"nq y "rq y gt"eqpuw o rvkqp" cpf"equv0""Kvu"kpvgtpcn"uwd/cuug o dnkgu"ctg"hcdtkecvgf"wukpi"uvcvg/qh/vjg/ctv"eq o rqpgpvu"cpf"rtqeguugu" cpf"ctg"kpvgitcvgf"kp"c"uqnkf."jki j/swcnkv{"ej cuuku0

Kv"uwrrqtvu"c"xctkgv{"qh"VER!KR"pgvyqtm"rtqvqeqnu"eqorcvkdng"ykvj"c"xctkgv{"qh"rncvhqtou"cpf"qrgtcv/ kpi"u{uvgou0 

| U{pe"NGF" "         | " | Vjku" i tggp"NGF" ł cujgu"vq"kpfkecvg"u {pejtqpk cvkqp"uvcvwu0                                                                                                  |
|---------------------|---|----------------------------------------------------------------------------------------------------|
| Pgvyqtm"NGF"<br>""" | " | V j ku"c o dgt"NGF"knnw o kpcvgu" y j gp"v j g"Vg o rwu"NZ"ku"eqppgevg f"vq"v j g<br>pgv y qtm"cpf" ł cu j gu" y j gp"tgegkxkp i "qt"vtcpu o kvvkp i "rcemgvu00 |
| Cnct o "NGF"        | " | Vjku"tgf"NGF"knnw o kpcvgu"dtkgł {"cv"rqygt/wr."cpf"vjgtgchvgt" yjgpgxgt<br>c"ugtkqwu"hcwnv"eqpfkvkqp"gzkuvu0                                                   |

| 50-6 | ] |
|------|---|
|      | ļ |
|      | ] |

| Cnct o "Lcer   | n"              | "         | Vjku"DPE"eqppgevqt"*qt"vgt o kpcn"uvtkr+" rtqxkfgu"vjg"qrvkqpcn"Cnct o                                                       |  |  |  |  |  |  |  |  |  |  |  |
|----------------|-----------------|-----------|----------------------------------------------------------------------------------------------------|--|--|--|--|--|--|--|--|--|--|--|
| *Qrvkqp+"      | "               | "         | Qwvrwv."cpf"ku"wuwcnn{"pqv"kpuvcnngf0""Kh"kpuvcnngf."ugg"fgvcknu"kp"                                                         |  |  |  |  |  |  |  |  |  |  |  |
| " "            | "               | "         | Crrgpfkz"K"/"Urgekhkecvkqpu"hqt"vjg"Cncto"Qwvrwv00                                                                           |  |  |  |  |  |  |  |  |  |  |  |
| Rtqi"VVN"      | Lcem"           | "         | Vjku"DPE"eqppgevqt"rtqxkfgu"vjg"qrvkqpcn"Rtqitcoocdng"VVN"                                                                   |  |  |  |  |  |  |  |  |  |  |  |
| *Qrvkqp+"      | "               | "         | Qwvrwv"cpf"ku"wuwenn{"pqv"kpuvenngf0""Kh"kpuvenngf."ugg"fgveknu"kp                                                           |  |  |  |  |  |  |  |  |  |  |  |
| " "            | "               | "         | <i>Crrgpfkz</i> "K"/" <i>Urgekhkecvkqpu</i> "hqt"vjg"Rtqitcoocdng"VVN"Qwvrwv0                                                |  |  |  |  |  |  |  |  |  |  |  |
| " "            | "               | "         | Vjku"rwnug"tcvg"ku"pqtocm{"ujkrrgf"htqo"vjg"hcevqt{"cu"32ORRU"                                                               |  |  |  |  |  |  |  |  |  |  |  |
| " "            | "               | "         | dwv"ecp"dg"ejcpigf"xkc"vjg"htqpv/rcpgn"mg{rcf"qt"eqoocpf                                                                     |  |  |  |  |  |  |  |  |  |  |  |
| " "            | "               | "         | dqvpqutdpogjh                                                                                                    |  |  |  |  |  |  |  |  |  |  |  |
| 32ORRU"q       | t"322"RR        | U."gve0"  | Vjku"DPE"eqppgevqt"rtqxkfgu"cp"qrvkqpcı"ewuvqogt/urgekŁgf                                                                    |  |  |  |  |  |  |  |  |  |  |  |
| *Qrvkqp+"      | "               | "         | tcvg"qwvrwv"cpf"ku"wuwcnn{"pqv"kpuvcnngf0""Kh"kpuvcnngf."kv" y knn"dg"ncdgngf                                                |  |  |  |  |  |  |  |  |  |  |  |
| " "            | "               | "         | hqt"vjg"crrtqrtkcvg"tcvg"uwej"cu"õ32"ORRUö"qt"õ322"RRUö."gve0""Vjku                                                          |  |  |  |  |  |  |  |  |  |  |  |
| " "            | "               | "         | qwvrwv"ku"ugv"cv"vjg"hcevqt{"cpf"ecppqv"dg"ejcpigf0""Ugg"fgvcknu"kp"                                                         |  |  |  |  |  |  |  |  |  |  |  |
| " "            | "               | "         | Crrgpfkz"K"/"Urgekhkecvkqpu"hqt"vjg"Hkzgf"Rwnug"Tcvg"Qwvrwv0                                                                 |  |  |  |  |  |  |  |  |  |  |  |
| " "            | "               | "         |                                                                                                    |  |  |  |  |  |  |  |  |  |  |  |
| Ugtkcn"Vk og   | g.              | •         | Vjku"qrvkqpcn"FD/; O"eqppgevqt"rtqxkfgu"vjg"TU/454"*qt"TU/644+"ugtkcn"                                                       |  |  |  |  |  |  |  |  |  |  |  |
| *Qrvkqp+"      | "               | "         | KIQ"kpvgthceg" y kv j "c"qpeg/rgt/ugeqpf"CUEKK"vk o g"uvtkp i "qwvrwv0""Hqt"                                                 |  |  |  |  |  |  |  |  |  |  |  |
| ~ 1            | "               | "         | hwtvjgt"kphqt o cvkqp"tghgt"vq" $Crrgpfkz$ " $H$ "/" $Ugtkcn$ " $Vkog0$                                                      |  |  |  |  |  |  |  |  |  |  |  |
| CE"Rqygt       | "Kprwv"Lce      | em"       | Vjku"KGE"542"uvcpfctf"vjtgg/rtqpi"eqppgevqt"rtqxkfgu"CE"rqygt0                                                               |  |  |  |  |  |  |  |  |  |  |  |
| FE"Rqygt<br>"" | "Kprwv"Dno<br>" | qem"<br>" | Vjku"qrvkqpcn"5/rqukvkqp"vgtokpcn"dnqem"rtqxkfgu"eqppgevkqp"vq"vjg<br>FE"rqygt"uqwteg."cpf"tgrncegu"vjg"CE"rqygt"kprwv"lcem0 |  |  |  |  |  |  |  |  |  |  |  |

Wukpi"vjg"uvcvwu"NGF"kpfkecvqtu."kvøu"gcu{"vq"Lpf"qwv"kh"{qwt"Vgorwu"NZ"yknn"yqtm"kp"{qwt"fguktgf" nqecvkqp<

30" Uetg y "vjg"VPE" rnwi "qp"vjg"gpf"qh"vjg"cpvgppc"ecdng"qpvq"vjg"VPE"cpvgppc"kprwv"lcem"qp"vjg"ejcu/uku"tgct" rcpgn"qh"vjg"Vg o rwu"NZ0

40" Rnwi "qpg"gpf"qh"vjg"uwr rnkgf"CE" rqygt"eqtf"kpvq"cp": 7/492"XCE"qwvngv0

50" Rnwi"vjg"qvjgt"gpf"kpvq"vjg"CE"kprwv"eqppgevqt"qp"vjg"ejcuuku"tgct"rcpgn"qh"vjg"Vgorwu"NZ0

Rnceg"vjg"cpvgppc"qp"c" ł cv." r tghgtcdn { " o gvcnnke"uwthceg" y j kng"v j g"wpkv"ku"ugcte j kp i "hqt"v j g"uk i pcn0"" Ocmg"uwtg"v j cv"kv"ku"pqv"dnqemg f"d { "nct i g" o gvcnnke"qdlgevu"enqugt"v j cp"qpg" o gvgt0""Cnv j qw i j "v j g"cpvgppc" u j qwn f" pqt o cnn { "dg"kpuvcnng f"kp"c" xgtvkecn"qtkgpvcvkqp. "wuwcnn { " o wnvkr cv j "eqp fkvkqpu" fwg"vq"uk i pcn"tg/ ł gevkqpu"kp fqqtu"ecwug"cv"ngcuv"uq o g"qh"v j g"uk i pcn"vq"dg" j qtk | qpvcnn { " r qnctk | g f."uq" fq"pqv"dg"uwt r tkug f" kh" { qw"Łp f"v j cv"v j g"wpkv" y kn" y qtm" y kv j "v j g"cpvgppc" qtkgpvg f"gkv j gt" y c {0"" Ownvkr cv j "eqp fkvkqpu"ecp"cnuq" ecwug"cpqv j gt"ghhgev<""uk i pcn"ecpegnncvkqp0""Ukpeg"v j g" y cxgngp i v j "qh"v j g"uk i pcn"ku"qn { "cdqwv"34"vq"52" egpvk o gvgtu." o qxg o gpv"qh"v j g"cpvgppc"lwuv"c"hg y "egpvk o gvgtu"ecp"uq o gvk o gu"ecwug"uk i pkŁecpv"uk i pcn" uvtgp i v j "ej cp i gu0 Kpkvkcnn{"wrqp"rqygt"wr<

30" Vjg"wpkv" y knn"nki jv"vjg"tgf"Cnct o "Uvcvwu"NGF"hqt"cdqwv"vgp"ugeqpfu0

40" Vjgp"kv" y knn"eqpvkpwqwun { "nk i j v"vjg" i tggp"U { pe"Uvcvwu"NGF0

50" Y jgp"vjg"wpkv"jcu"fgvgevgf"c"EFOC"ukipcn."vjg"itggp"U{pe"Uvcvwu"NGF" y knn"dgikp"vq" łcuj "xgt{" unqyn{"\*cdqwv"c"06" J | "tcvg+0

60" Cu"vjg"wpkv"nqemu"qpvq"vjg"EFOC"ukipcn"cpf"dgikpu"vq"fgeqfg"vjg"vkokpi"fcvc."vjg"itggp"U{pe" Uvcvwu"NGF" y knn"łcuj "xgt{"tcrkfn{"\*cdqwv"c"8" J | "tcvg+"wpvkn"vjg"fcvc"ku"hwnn{"fgeqfgf0

70" Vjgp"vjg" i tggp"U{pe"Uvcvwu"NGF" y knn" r wnug"cv" r tgekugn {"c"3" J |"tcvg."u{pejtqpk | gf"vq"WVE"ugeqpfu." y kvj"c"ujqtv"qp" f wtcvkqp" tgncvkxg"vq"vjg"qhh" f wtcvkqp0

 $Cv"vjku"rqkpv."vjg"EFOC"vkog"cpf"htgswgpe{"gpikpg"jcu"hwm{"u{pejtqpk|gf."cpf"{qw"oc{"rtqeggf"vq" rgtocpgpvn{"oqwpvkpi"vjg"ejcuuku"cpf"cpvgppc"kp"vjg"fguktgf"nqcvkqp0}$ 

 $Kh"vjku"ugswgpeg"jcu"pqv"qeewttgf" y kvjkp"v y gpv{" o kpwvgu."{qw"ujqwnf" o qxg"vjg"cpvgppc"cpflqt"ejcpig" kvu"qtkgpvcvkqp"cpf"tgvt{0""Kh"{qw"ctg"wpcdng"vq"Lpf"cp"cpvgppc"nqecvkqp" y jgtg"vjg"wpkv" y knn"ceswktg"vjg" EFOC"uk i pcnu."{qw" o c{"pqv"jcxg"egnnwnct"eqxgtcig"kp"{qwt"ctgc"qt"vjg"uk i pcn" o k i jv"dg"vqq" y gcm"kp" {qwt"hceknkv{0""Hktuv."wukpi "vjg"ugvefocejcppgnugv"eq o o cpf."vt{"ejcpikpi "vjg"ejcppgnugv"qp"{qwt" wpkv"y kvj"y jg"g"kvjg" qwt" hceknkv{0""Hktuv."wukpi "vjg"ugvefocejcppgnugv"eq o o cpf."vt{"ejcpikpi "vjg"ejcppgnugv"qp"{qwt" wpkv"y kvj"y jg"REU"htgswgpekgu0""Kh"{qw"ctg"uvknn"wpcdng"vq"tgegkxg"uk i pcnu."{qw"ujqwnf"eqp/ vkpwg"vq"vt{"hqt"cv"ngcuv"c"fc{."ukpeg"dcug"uvcvkqpu"ctg"vcmgp"fqyp"hqt"ugtxkeg"htq o "vk o g"vq"vk og0$ 

## "

This equipment has been tested and found to comply with the limits for a Class A digital device, pursuant to part 15 of the FCC Rules. These limits are designed to provide reasonable protection against harmful interference when the equipment is operated in a commercial environment. This equipment generates, uses, and can radiate radio frequency energy and, if not installed and used in accordance with the instruction manual, may cause harmful interference to radio communications. Operation of this equipment in a residential area is likely to cause harmful interference in which case the user will be required to correct the interference at his own expense.

 $Wukpi"uvcpfctf"3; "o"tcem" o qwpvkpi" jctfyctg." o qwpv" vjg" wpkv" kp" vjg" rtgxkqwun {"uwtxg {gf"nqecvkqp0} or the second second se$ 

 $\label{eq:chvgt} Chvgt"eqp\ensuremath{\underline{}} vjgug"rctcogvgtu"kp" \{qwt"vgtokpcn."crrn \{"rqygt"vq"vjg"Vgorwu"NZ0""Chvgt"cdqwv"42" ugeqpfu." \{qwt"vgtokpcn"ujqwnf"fkurnc \{"c"ugswgpeg"qh"dqqv" oguucigu"ukoknct"vq"vjgug<br/>$ 

| ******                                              |
|-----------------------------------------------------|
| +!7121.1151.111!Mjovy!Cppumpbefs!w2/11!1902803115!+ |
| ***************************************             |

```
qdofu43;!QDofu0GBTU!JJJ!8:D:84!bu!1y2111-!11!1f!gf!11!11!44
!!!!uy`tubsu`qu)ly1d11*;;331!czuft-!CDS29):b72*;CvstuXsFo!CvstuSeFo!OpVGmpx!
!!!!TSBNTJ[F>1y2811-!TSBN`COE>1y1911-!bttjhofe!JSR!23/
fui1;!sfhjtufsfe!bt!QDofu0GBTU!JJJ!8:D:84
qdofu43;!2!dbset`gpvoe/
Ufnqvt!TD631!gmbti!efwjdf;!2111111!bu!3111111
!Bne0Gvkjutv!Fyufoefe!Rvfsz!Ubcmf!w2/4!bu!1y1151
ovncfs!pg!DGJ!dijqt;!2
Dsfbujoh!8!NUE!qbsujujpot!po! Ufnqvt!TD631!Gmbti!Cbol ;
1y1111111.1y111f1111!;! Ufnqvt!lfsofm
nue;!Hjwjoh!pvu!efwjdf!1!up!Ufnqvt!lfsofm
lylllfllll.lyll2lllll!;! Ufnqvt!Mp!CppuMes
nue;!Hjwjoh!pvu!efwjdf!2!up!Ufnqvt!Mp!CppuMes
1y11211111.1y11311111!;! Ufnqvt!0cppu
nue;!Hjwjoh!pvu!efwjdf!3!up!Ufnqvt!0cppu
1y11311111.1y11411111!;! Ufnqvt!Ompht
nue;!Hjwjoh!pvu!efwjdf!4!up!Ufnqvt!0mpht
1y11411111.1y11:11111!;! Ufnqvt!GBDUPSZ!sppugt
nue;!Hjwjoh!pvu!efwjdf!5!up!Ufnqvt!GBDUPSZ!sppugt
lyl1:1111.lyl1gf1111!;! Ufnqvt!VQHSBEF!sppugt
nue;!Hjwjoh!pvu!efwjdf!6!up!Ufnqvt!VQHSBEF!sppugt
lyllgfllll.lyl2llllll!;! Ufnqvt!Ij!CppuMes
nue;!Hjwjoh!pvu!efwjdf!7!up!Ufnqvt!Ij!CppuMes
OFU5;!Mjovy!UDQ0JQ!2/1!gps!OFU5/1
JQ!Qspupdpmt;!JDNQ-!VEQ-!UDQ-!JHNQ
JQ;!spvujoh!dbdif!ibti!ubcmf!pg!623!cvdlfut-!5Lczuft
UDQ;!Ibti!ubcmft!dpogjhvsfe!)ftubcmjtife!3159!cjoe!3159*
OFU5;!Vojy!epnbjo!tpdlfut!2/10TNQ!gps!Mjovy!OFU5/1/
nuecmpdl`pqfo
pl
SBNEJTL;!Dpnqsfttfe!jnbhf!gpvoe!bu!cmpdl!1
nuecmpdl`sfmfbtf
pl
WGT; !Npvoufe!sppu!)fyu3!gjmftztufn*/
Gsffjoh!vovtfe!lfsofm!nfnpsz;!791!gsffe
JOJU; !wfstjpo!3/87!cppujoh
0fud0sd/e0sd/T;!0cjo;!jt!b!ejsfdupsz
nuecmpdl`pqfo
pl
nuecmpdl`pqfo
pl
Mpbeioh!DENB
Mpbejoh!Lfzqbe0WGE
Gsj!Bvh!31!11;64;65!3115!.1/818239!tfdpoet
3115
Tfuujoh!tztufn!ujnf!vtjoh!ixdmpdl
JOJU; !Foufsjoh!svomfwfm; !4
Foufsjoh!nvmujvtfs///
Buufnqujoh!up!dpogjhvsf!fui1!cz!dpoubdujoh!b!EIDQ!tfswfs///
```

```
Cv"vjku"rqkpv."kh"{qw"fq"pqv"jcxg"c"FJER"ugtxgt"eqpLiwtgf"qp"{qwt"pgvyqtm"vjg"wpkv"ykm"vkog/qwv"
cpf"rtkpv"vjgug" oguucigu<
```

```
Ufnqvt!MY!DENB!EIDQ!Dmjfou!xbt!vobcmf!up!gjoe!uif!EIDQ!Tfswfs"
Gjy!uif!qspcmfn!boe!sf.cppu!ps!tfu!vq!tubujd!JQ!beesftt
cz!svoojoh!ofudpogjh/
eotepnbjoobnf;!Iptu!obnf!mpplvq!gbjmvsf
)opof*
```

Vjgp"vjgug" o guucigu"ctg" rtkpvgf."kp"gkvjgt"ecug<

 $\label{eq:viscous} Vjg"hqnnqykpi"ku"c"ucorng"vtcpuetkrv"yjkej"knnwuvtcvgu"vjg"wug"qh"ofudpogjh0""Vjg"gpvtkgu"ocfg"d{"vjg"wugt"ctg"wpfgtnkpgf"cpf"ctg"rtqxkfgf"rwtgn{"hqt"knnwuvtcvkxg"rwtrqugu0"" [qw" owuv"rtqxkfg"gswkxc/ngpv"gpvtkgu"vjcv"ctg"urgekLe"vq"{qwt"pgvyqtm0""Vjqug"ujqyp"jgtg"ctg"crrtqrtkcvg"hqt"c"v{rkecn"pgvyqtm"vjcv"fqgu"pqv"w // O Ornd cv$ 

Dbmdvmbujoh!uif!CSPBEDBTU!boe!OFUXPSL!beesfttft/// Cspbedbtu!>!2:3/279/2/358!!!!!Ofuxpsl!>!2:3/279/2/351

Zpvs!Ufnqvt!MY!DENB t!dvssfou!JQ!beesftt-!gvmm!iptuobnf-!boe!cbtf!iptuobnf; 2:3/279/2/356!!!!!!!douq/zpvs/epnbjo!!!!douq

... EPNBJO! OBNFTFSWFS ) T\* ! beesftt!tfuujoh

Xjmm!zpvs!Ufnqvt!MY!DENB!cf!bddfttjoh!b!obnftfswfs!)\z^ft-!\o^p\*@!<u>z</u>

Tfu!uif!JQ!beesftt!pg!uif!qsjnbsz!obnf!tfswfs!up!vtf!gps!epnbjo!zpvs/epnbjo/ Foufs!qsjnbsz!obnf!tfswfs!JQ!beesftt!)bbb/ccc/ddd/eee\*;!<u>2:3/279/2/2</u>

Xjmm!zpvs!Ufnqvt!MY!DENB!cf!bddfttjoh!b!tfdpoebsz!obnftfswfs!)\z^ft-!\o^p\*@!z

Tfu!uif!JQ!beesftt!pg!uif!tfdpoebsz!obnf!tfswfs!up!vtf!gps!epnbjo!zpvs/epnbjo/ Foufs!tfdpoebsz!obnf!tfswfs!JQ!beesftt!)bbb/ccc/ddd/eee\*;!<u>2:3/279/2/3</u>

Tfuujoh!vq!UDQ0JQ/// Dsfbujoh!0fud0IPTUOBNF/// Dsfbujoh!0fud0sd/e0sd/jofu2/// Dsfbujoh!0fud0ofuxpslt/// Dsfbujoh!0fud0iptut/// Dsfbujoh!0fud0sftpmw/dpog///

Kh"{qw"jcxg"ocfg"ejcpigu"vq"{qwt"pgvyqtm"eqpŁiwtcvkqp"wukpi"**ofudpogjh**."{qw"ujqwnf"ujwvfqyp"vjg" Vgorwu"NZ"cpf"tgdqqv"kv0""Vjgtg"ctg"vyq"yc{u"vq"fq"vjku<

 $30^{"}$  E { eng<sup>"</sup>rqygt<sup>"</sup>vq<sup>"</sup>vjg<sup>"</sup>Vg o rwu<sup>"</sup>NZ0

40" Kuuwg"vjg"ujwvfqyp" ykvj"tgdqqv"eqoocpf"cv"vjg"ujgm"rtqorv<

Ufnqvt!MY!DENB)sppuAdouq;;\*.?!tivuepxo!.s!opx

Kh" {qw"ctg"wukp i "vjg"TU/454"ugtkcn"KlQ" rqtv"vq"eq o o wpkecvg" y kvj "vjg"Vg o rwu"NZ." {qw" y km"dg"cdng"vq" ugg"vjg"mgtpgn" i gpgtcvgf"dqqv" o guuc i gu" y jgp"vjg"wpkv"tgdqqvu0"" [qw"ujqwnf"pqvg"vjg"nkpg

Dpogjhvsjoh!fui1!bt!2:3/279/2/356///

kh"{qw"jcxg"ugv"wr"c"uvcvke"KR"cfftguu."qt"vjku"nkpg

Buufnqujoh!up!dpogjhvsf!fui1!cz!dpoubdujoh!b!EIDQ!tfswfs///

 $\label{eq:linear} kh" \{qw"ctg"wukpi"FJER0""Kv"crrgctu"pgct"vjg"gpf"qh"vjg"mgtpgn" igpgtcvgf"dqqv" oguucigu0"" igpgtcvgf"dqqv" oguucigu0" igpgtcvgf"dqqv" oguucigu0" igpgtcvgf"dqqv" oguucigu0" igpgtcvgf"dqqv" oguucigu0" igpgtcvgf"dqqv" oguucigu0" igpgtcvgf" igpgtcvgf" igpgtc$ 

Kh" {qw"ctg"wukpi"FJER"cpf"ctg"pqv"wukpi"vjg"TU/454"ugtkcn"KlQ"rqtv." {qw"ykm"jcxg"vq"ejgem"vjg"

 $\label{eq:FJER} F J ER"eqpLiwtcvkqp"kphqt o cvkqp" o ckpvckpgf"d{" {qwt" F J ER"ugtxgt"vq" fgvgt o kpg"vjg"gzrgevgf"KR"cf/ftguu"cpf"nqi"kp"vq"vjg"Vg o rwu"NZ"wukpi"ufmofu"qt"tti"vq"xgtkh{"uweeguuhwn" F J ER"eqpLiwtcvkqp0"" Tghgt"vq"vjg"uwdugswgpv"vqrkeu"kp"vjku"ugevkqp"$ *Wukp i "Vgnpgv*"cpf"*Wukp i "UU J* $."hqt" fgvcknu"qp"nqi i kpi "kp" vq"vjg"Vg o rwu"NZ"; cvg"nqi i gf"kp." {qw" o c{" rgthqt o "vjg"hqnnqy kpi "ejgemu0} }$ 

Kh"{qw"ctg"pqv"wukpi"FJER."vjg"KR"cfftguu"ujqyp"ujqwnf" o cvej "vjg"uvcvke"KR"cfftguu" y jkej"{qw" gpvgtgf"fwtkpi"vjg"ofudpogjh"rtqegfwtg0""Kh"uq."nqi"kp"cu"õtqqvö"cv"vjg"nqikp"rtqorv"cpf"ejgem"vjg" qvjgt"eqpŁiwtcvkqp"rctcogvgtu"wukpi"jgdpogjh<

Ufnqvt!MY!DENB)sppuAdouq;;\*.?!jgdpogjh

| +++++ | +++ | ++ | +++ | +++ | ++ | ++ | ++  | ++ | ++ | ++ | ++ | ++  | ++• | ++  | ++  | ++   | ++ | ++ | ++  | ++ | ++  | ++ | ++ | ++  | +-         | ++ | ++ | ++ | ++ | ++ | ++  | +-  | ++ | ++ | ++ | ++ | ++4 | ++  | ++  |
|-------|-----|----|-----|-----|----|----|-----|----|----|----|----|-----|-----|-----|-----|------|----|----|-----|----|-----|----|----|-----|------------|----|----|----|----|----|-----|-----|----|----|----|----|-----|-----|-----|
| +++++ | +++ | ++ | +++ | +++ | ++ | ++ | ++  | ++ | ++ | ++ | ++ | ++  | ++• | ++  | ++  | ++   | ++ | ++ | ++  | ++ | ++  | ++ | ++ | ++  | +-         | ++ | ++ | ++ | ++ | ++ | ++  | +-  | ++ | ++ | ++ | ++ | ++4 | ++  | ++  |
| +!!!! | !!! | !! | !!! |     | !! | !! | !!  | !! | !! | !! | !! | !!  | !!  | !!  | !!  | !!   | !! | !! | !!  | !! | !!  | !! | !! | !!  | !!         | !! | !! | !! | !! | !! | !!  | !   | !! | !! | !! | !! |     | !!! | ! + |
| +!!!! | Uif | !U | fnq | Ivt | !M | Y! | DEI | NВ | !0 | fu | xŗ | s   | L!I | IJj | inf | E! ( | Qs | pι | ıpo | lp | n ! | dp | og | ŗjŀ | v          | sb | uj | ро | !i | bt | ! c | f   | Eo | !v | de | bu | ıfe | 2/! | ! + |
| +!!!! | !!! | !! | !!! | !!! | !! | !! | !!  | !! | !! | !! | !! | 1   | !!  | !!  | !!  | !!   | !! | !! | !!  | !! | !!  | !! | !! | !!  | !!         | !! | !! | !! | !! | !! | !!  | !   | !! | !! | !! | !! | !!! | !!! | ! + |
| +!!!! | !!! | !! | !!! |     | Qm | fb | tf  | !s | £. | сp | pu | ι!c | p   | x!  | aī  | ps   | !u | if | E!( | li | bo  | hf | t! | uŗ  | <b>!</b> 1 | ıb | lf | !f | gg | fd | u/  | 1   | !! | !! | !! | !! |     |     | ! + |
| +!!!! | !!! | !! | !!! | !!! | !! | !! | !!  | !! | !! | !! | !! | 1   | !!  | !!  | !!  | !!   | !! | !! | !!  | !! | !!  | !! | !! | !!  | !!         | !! | !! | !! | !! | !! | !!  | !   | !! | !! | !! | !! | !!! | !!! | ! + |
| +++++ | +++ | ++ | +++ | +++ | ++ | ++ | ++  | ++ | ++ | ++ | ++ | ++  | ++• | ++  | ++  | ++   | ++ | ++ | ++  | ++ | ++  | ++ | ++ | ++  | +-         | ++ | ++ | ++ | ++ | ++ | ++  | •+• | ++ | ++ | ++ | ++ | ++4 | ++  | ++  |
| +++++ | +++ | ++ | +++ | +++ | ++ | ++ | ++  | ++ | ++ | ++ | ++ | ++  | ++• | ++  | ++  | ++   | ++ | ++ | ++  | ++ | ++  | ++ | ++ | ++  | +-         | ++ | ++ | ++ | ++ | ++ | ++  | +-  | ++ | ++ | ++ | ++ | ++4 | ++  | ++  |

 $\label{eq:constraint} \begin{aligned} Qrgtcvkpi"vjg"Vgorwu"NZ"cu"c"Uvtcvwo"3"Ugtxgt"ku"vjg"tgeqoogpfgf"oqfg0"" [qw"oc{"qrgtcvg"vjg"wpkv" cu"c"Uvtcvwo"4"ugtxgt"dwv"ukpeg"vjgtg"ctg"kppwogtcdng" yc{u"vq"eqpLiwtg" {qwt"pgvyqtm" ykvj "Uvtcvwo"4" ugtxgtu."urgekLe"kputwevkqpu"hqt" jqy "vq"fq"vjcv"ctg"dg{qpf"vjg"ueqrg"qh"vjku" ocpwcn0"" I gpgtcn"kpuvtwe/vkqpu"ctg<$ 

## Gfkv"PVR0EQPH

 $[qw" o wuv"gfkv"vjg"pvr0eqph"Lng"kp"qtfgt"vq"rqkpv" {qwt"Uvtcvw o "4"ugtxgt"cv"c"Uvtcvw o "3"ugtxgt0""Gfkv" lgvelpvr0eqph"cpf"cff" {qwt"ugtxgt"nkpg*u+0""*Ugg"$ *Wukp i "Gfkv*"dgnq y0+"" Jgtg"ku"cp"gzc o rng<

! tfswfs!2:3/279/2/2

 $Qt."\texttt{kh}"\{qw"\texttt{ugv}"wr"\texttt{c}"\texttt{fq}\,o\,\texttt{ckp}"\texttt{pc}\,o\,\texttt{g}"\texttt{ugtxgt}"\texttt{xkc}"\texttt{ofudpogjh}."j\,\texttt{gtg}"\texttt{ku}"\texttt{cpqv}j\,\texttt{gt}"\texttt{gzc}\,o\,\texttt{rng}<100\%$ 

! tfswfs!zpvs/ujnftfswfs/dpn

Do not remove the server lines for the refclock. Even if your Time Server is not connected to an antenna, the refclock server lines must remain.

Pqy"ucxg"vjg"gfkvgf"Lng"cpf"eqr{"kv"vq"vjg"pqp/xqncvkng"1cuj"rctvkvkqp"ykvj"vjku"eqoocpf<

! dq!.q!0fud0ouq/dpog!0cppu0fud

## O cum"Cnct o

Kp"Uvtevw o "3"qrgtevkqp"cp"enet o "yknn"dg"kpfkeevgf" y jgp"vjgtg"ku"c"nquu"qh"uk i pen0""Hqt"Uvtevw o "4"qrgte/ vkqp" {qw" oc {"pqv" y cpv"vq"ugg"vjku"enet o 0"" [qw"eep" o cum"kv"\*rtgxgpv"kv"htq o "ujqykpi+"d {"wukpi"vjg" eqpuqng"rqtv"\*ugtkenlpgv yqtm+"eq o ocpf"tfutjhgmunbtl0""Qt."qp"vjg"htqpv/rcpgn"mg {rcflfkurne{"iq" vq"vjg"Tgegkxgt"uwd o gpw."vjgp"vq"Uk i HnvOcum0

 $C"xgt \{"eq o rcev" gfkvqt"ku" cxckncdng"qp"vjg"u \{uvg o "hqt"gfkvkpi" \& hgu < ""\texttt{feju}""Kh" \{qw"uvctv"\texttt{feju}" y kvjqwv" i kxkpi "kv" c" & Lng" pc o g"vq" qrgp. "kv" y km" fkurnc { "kvu" jgnr"uetggp."ujq y kpi" cm"uw rqtvg f"mg { uvtqmgu0"" for the standard of the standard of the st$
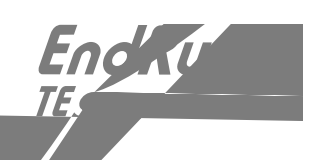

[qw"ecp"xgtkh{"vjcv"cwvjgpvkecvkqp"ku"dgkpi"wugf"d{"kuuwkpi"vjg"eqoocpf

#### bttpdjbujpot

 $vq^{fkurnc} \{vjg^{e}jctcevgtkuvkeu^{qh}vjg^{e}nkgpv^{u}gtxgt^{c}uuqekcvkqpu0^{"K}p^{v}jg^{o}cwvjö^{e}qnwop^{qh}vjg^{fkurnc} \{., \{qw^{u}ujqwnf^{u}ugg^{o}QMö^{h}qt^{v}vjg^{t}qy^{e}qttgurqpfkpi^{v}q^{v}vjg^{U}Vgorwu^{N}Z^{u}gtxgt^{U}^{"K}h^{*} \{qw^{u}ugg^{o}dcfö^{*}, \{qw^{u}ujqwnf^{u}vjg^{u}ovg^{v}vjg^{v}vjg^{v}vjg^{U}Vgorwu^{N}Z^{u}gtxgt^{U}^{"K}h^{*} \{qw^{u}ugg^{o}dcfö^{*}, \{qw^{u}ujqwnf^{u}vjg^{u}ovg^{v}vjg^{u}vg^{v}vjg^{u}vq^{u}vjg^{u}vq^{u}vjg^{u}vq^{u}vjg^{u}vq^{u}vjg^{u}vq^{u}vjg^{u}vq^{u}vjg^{u}vq^{u}vjg^{u}vq^{u}vjg^{u}vq^{u}vjg^{u}vq^{u}vjg^{u}vq^{u}vjg^{u}vq^{u}vjg^{u}vq^{u}vjg^{u}vq^{u}vq^{u}vq^{u}vjg^{u}vq^{u}vq^{u}v$ 

Dtqcfecuvlownvkecuv"enkgpv"ugvwr"ku"tgncvkxgn{"ukorng."kh<

É" [qw"jcxg"dggp"cdng"vq"uweeguuhwnn{"eqoowpkecvg" y kvj"vjg"Vgorwu"NZ"qp"{qwt"pgvyqtm0

# EndRL

 $hcwnv."vjg"PVR"kpuvcnncvkqp"rtqitco"kpuvcnnu"ouqe/fyf"cu"c"ugtxkeg"ecnngf"Pgvyqtm"Vkog"Rtqvqeqn."cpf"uvctvu"kv0"" [qw" owuv"wug"vjg"Ugtxkegu"wvknkv{"kp"Eqpvtqn"Rcpgn"vq"uvqr"vjg"Pgvyqtm"Vkog"Rtqvqeqn"ugtxkeg" cpf"vjgp"tguvctv"kv0$ 

 $\begin{aligned} & \text{Wug"vjg"PVR"wvknkv} \{ \texttt{!ouqr/fyf"vq"ejgem"vjcv"ouqe/fyf"ku"cdng"vq"eqoowpkecvg"ykvj"vjg"Vgorwu"NZ0" \\ & D\{\texttt{"fghcwnv"kv"ku"kpuvcnngf"kp"vjg"^Rtqitco"Hkngu^Pgvyqtm"Vkog"Rtqvqeqn"uwd/fktgevqt{"qh" {qwt" Ykpfqyu" PV142221ZR"rctvkvkqp0""Htqo"c"eqpuqng"ykpfqy."chvgt"kuuwkpi"vjg"eqoocpf \end{aligned} } \end{aligned}$ 

ouqr

 $\{qw"ykm"ugg"vjg"ouqr/fyf"eqoocpf"rtqork<br/>$ 

ouqr?

Wug"vjg"eq o o cpf

### qffst

vq"fkurnc{"vjg"PVR"rggtu"yjkej"{qwt"eqorwvgt"ku"wukpi0""Qpg"qh"vjgo"ujqwnf"dg"vjg"Vgorwu"NZ" ugtxgt"yjkej"{qw"jcxg"lwuv"eqpŁiwtgf0"" [qw"ujqwnf"xgtkh{"vjcv"kv"ku"dgkpi"÷tgcejgfø0""\* [qw"oc{"jcxg" vq"eqpvkpwg"kuuwkpi"vjg"rggtu"eqoocpf"hqt"c"okpwvg"qt"vyq"dghqtg"{qw"yknn"ugg"vjg"÷tgcejø"eqwpv" kpetgogpv0+

 $[qw"ecp"xgtkh{"vjcv"cwvjgpvkecvkqp"ku"dgkpi"wugf"d{"kuuwkpi"vjg"eqoocpf}] \label{eq:starses}$ 

### bttpdjbujpot

vq" fkurnc {"vjg"ejctcevgtkuvkeu"qh"vjg"enkgpv"ugtxgt"cuuqekcvkqpu0""Kp"vjg"õcwvjö"eqnw o p"qh"vjg" fkurnc {." {qw"ujqwnf"ugg"õQMö"hqt"vjg"tqy "eqttgurqpfkpi "vq"vjg"Vg o rwu"NZ"ugtxgt0""Kh" {qw"ugg"õdcfö." {qw"ujqwnf" y ckv"c"hgy" o kpwvgu"vq"dg"uwtg"vjcv"vjgtg"ku"c"rtqdng o "ukpeg"õdcfö"ku"vjg"kpkvkcn"uvcvg"qh"vjku" ugvvkpi0""Kh"vjg"õdcfö"kpfkecvkqp" rgtukuvu"vjgp" {qw" o wuv"ejgem" {qwt"eqpLi wtcvkqp"hqt"gttqtu0""V{ rkecnn {" vjku"ku" fwg"vq"c"v{ rkpi "gttqt"kp"etgcvkpi "vjg"^y kppv^u{uvg o 54^ftkxgtu^gve^pvr0mg{u"Lng"qp"vjg"enkgpv"vjcv" ecwugu"c" o ku o cvej "dgv y ggp"vjg"mg {u"dgkpi "wugf"d{"vjg"ugtxgt"cpf"enkgpv0""\*Kh" {qw"vtcpuhgt"vjg"^y kppv^ u{uvg o 54^ftkxgtu^gve^pvr0mg{u"Lng"qp"vjg"Appv^ u{uvg o 54^ftkxgtu^gve^pvr0mg{u"Lng"vjg"Appv^ u{uvg o 54^ftkxgtu^gve^pvr0mg{u"Lng"vjg"Appv^ uuvg o 54^ftkxgtu^gve^pvr0mg{u"Lng"vjg"Appv^ uuvg o 54^ftkxgtu^gve^pvr0mg{uvg o 54^ftkxgtu^gve^pvr0mg{uvg o 54^ftkxgtu^gve^pvr0mg{uvg o 54^ftkxgtu^gve^pvr0mg{ugvg o 54^ftkxgtu^gve^pvvg o 54^ftkxgtu^gve^pvvg o 54^ftkxgtu^gve^pvvg o 54^ftkxgtu^gve^pvvg o 5

Dtqcfecuvl o wnvkecuv"enkgpv"ugvwr"ku"tgncvkxgn{"uk o rng."kh<

| Tgegkxg | t"Uvcvwu<"""                                                  | EFOC"tgegkxgt"uvcvwu"cu"hqnnqyu< |                                                                                |  |  |
|---------|---------------------------------------------------------------|----------------------------------|--------------------------------------------------------------------------------|--|--|
| " "     | "                                                             | Ceswktg<"                        | Ugctejkpi"hqt"c"ukipcn0                                                        |  |  |
| " "     | "                                                             | Fgvgev<" "                       | C"ukipcn"ku"fgvgevgf0                                                          |  |  |
| " "     | "                                                             | Nqemkpi<"                        | Nqemkpi"vq"vjg"Rugwfqpqkug"*RP+"Eqfg0                                          |  |  |
| " "     | "                                                             | Vtcemkpi<"                       | Nqemkpi"vq"vjg"ecttkgt0                                                        |  |  |
| " "     | "                                                             | Nqemgf<"                         | Hwnn {"u { pej tqpk   g f"vq"uk i pcn0                                         |  |  |
| U{uvgo" | Uvcvwu<"""                                                    | Kpfkecvgu"gkvig                  | t"OM"at" ł cu i kp i "HCWNV0""C"hcwnv"uvcywu "kp fkecygu" v i cy"apg"at" o atg |  |  |
| " "     | "                                                             | ah"vig"dwknv/kp"                 | hcwnv"eigemkpi"rtaeguugu"icu"fgygeygf"cp"gttat"eapfkykap()""Ugg"               |  |  |
| " "     | " $Hcwnvu"Fkurncf$ "kp"vjku"ejcrvgt"hqt" o qtg"kphqt o cvkqp0 |                                  |                                                                                |  |  |

 $Cp"cnvgtpcvg"Vk \, o \, glUvcvwu"\, fkurnc \{"ecp"dg"xkg \, y \, g \, f"d \{"rtguukp \, i"v \, j \, g"tk \, i \, jv"cttq \, y"m, where the set of the set of the set o$ 

| V | HQO<""" | " | C"fgvckr | gf"gzrncpcvkqp"qh"VHQO"ku"kp" <i>Crrgpfkz"G"/"Vkog"Hkiwtg/qh/Ogtk</i> v0 |
|---|---------|---|----------|--------------------------------------------------------------------------|
| " | "       | " | Dtkgł{.  | "VHQO"kpfkecvgu"enqem"ceewtce{"yjgtg<                                    |
| " | "       | " | 8"       | vk o g"gttqt"ku">"322"wu                                                 |
| " | "       | " | 9"       | vk o g"gttqt"ku">"3" o u                                                 |
| " | "       | " | :"       |                                                                          |

Vjg"ERW"KIQ"Ogpw"ku"cp"qrvkqpcn" ogpw"ugngevgf"htqo"vjg"Ockp"Ogpw0""Kv"rtqxkfgu"ceeguu"vq"vjg" 3RRU"rwnug" ykfvj."CO"Eqfg"hqtocv."cpf"Rtqitcoocdng"VVN"ugvvkpi0""Vjku" ogpw" ykm"qpn{"dg"fku/ rnc{gf"kh"qpg"qh"vjgug"qrvkqpcn"qwvrwvu"ku"kpuvcnngf0

Vjg"qrvkqpcn"3RRU/Ugvwr"fkurnc{"cnnqyu"{qw"vq"ugngev"vjg"rwnug"ykfvj"hqt"vjg"3RRU"qwvrwv0""Hce/ vqt{"fghcwnv"ku"pqtocnn{"3" oknnkugeqpf"ykfg0""Ugg"fgvcknu"kp"*Crrgpfkz"K"/"Urgekhkecvkqpu*"hqt"vjg"3RRU" Qwvrwv0

Vjg"qrvkqpcn"Eqfg/Qwv"fkurnc{"cnnqyu"{qw"vq"ugngev"vjg"vkog"eqfg"hqtocv0""Hcevqt{"fghcwnv"ku"pqtocnn{" KTKI/D3440""Ugg"fgvcknu"kp"*Crrgpfkz"K"/"Urgekhkecvkqpu*"hqt"vjg"CO"Eqfg"Qwvrwv0

 $Vjg"qrvkqpcn"Rtqitcoocdng"VVN"Qwvrwv"rtqxkfgu"wugt/ugngevcdng."qp/vkog"rwnug"tcvgu"htqo"3RRU"vq" 32ORRU."qt"c"fkikvcn"vkog"eqfg0""Vjku"fkurnc{"ykm"cnnqy"{qw"vq"ejqqug"htqo"coqpi"vjg"xctkqwu"ugnge/vkqpu0""Hcevqt{"fghcwnv"ku"pqtocnn{"32ORRU0""Ugg"fgvcknu"$ *Crrgpfkz*"K"/"*Urgekhkecvkqpu*"hqt"vjg"Rtqitco/ocdng"VVN"Qwvrwv0

 $Vjg"qrvkqpcn"U{pvjguk|gt"fkurnc{"cnnqyu"{qw"vq"ugngev"vjg"tcvg"hqt"vjg"Fktgev"Fkikvcn"U{pvjguk|gt" *FFU+"Qwvrwv0""Ugg"fgvcknu"kp"$ *Crrgpfkz"K"/"Urgekhkecvkqpu* $"hqt"vjg"Qrvkqpcn"Rtqitcoocdng"VVN"Qwv/rwv"*U{pvjguk|gf"Tcvg+0}$ 

Vjg"qrvkqpcn"Ugtkcn"Vkog"Qwvrwv"fkurnc{"cnnqyu"{qw"vq"ugv"wr"vjg"rctcogvgtu"hqt"vjg"qpeg/rgt/ugeqpf." ugtkcn"vkog"qwvrwv0""Hqtocv."dcwf"tcvg"cpf"rctkv{"ctg"cnn"wugt/ugngevcdng0""Ugg"fgvcknu"kp"*Crrgpfkz"H*" /*"Ugtkcn"Vkog"Qwvrwv*0

Vjku"fkurnc{"ku"ugngevgf"htqo"vjg"Ockp"Ogpw"cpf"eqpvckpu"rctcogvgtu"tgncvgf"vq"vjg"hwpevkqpkpi"qh"vjg" htqpv/rcpgn"xcewwo/łwqtguegpv"fkurnc{0"""hoc kog"Qwvrwv

## 

 $vjg"Ockp"Ogpw"cpf"rtqxkfgu"vjg"cdknkv{"vq"xkgy"cpf"oqfkh{"vjg"KRx8"pgvyqtm"ugvkpiu0""Tghgt"vq" Ejcrvgt" xKRx8"pgvyqo Å$ 

 $V j k u^{"} f k u r n c \{"y k n "k p f k e c v g" v j c v" v j g" o q f g" k u^{"} d t q c f e c u v." o w n v k e c u v. "q t" f k u c d n g f 0"" K v" c n q y u^{"} g k v j g t" d t q c f e c u v" o w n v k e c u v." q t" f k u c d n g f 0"" K v" c n q y u^{"} g k v j g t" d t q c f e c u v" o w n v k e c u v." q t" f k u c d n g f 0"" K v" c n q y u^{"} g k v j g t " d t q c f e c u v" o w n v k e c u v." q t" f k u c d n g f 0"" K v" c n q y u^{"} g k v j g t " d t q c f e c u v" o w n v k e c u v." q t " f k u c d n g f 0"" K v " c n q y u " g k v j g t " d t q c f e c u v " q t " f k u c d n g f 0" " K v " c n q y u " g k v j g t " d t q c f e c u v " q t " f k u c d n g f 0" " K v " c n q y u " g k v j g t " d t q c f e c u v " q t " f k u c d n g f 0" " K v " c n q y u " g k v j g t " d t q c f e c u v " q t " f k u c d n g f 0" " K v " c n q y u " g k v j g t " d t q c f e c u v " q t " f k u c d n g f 0" " K v " c n q y u " g k v j g t " d t q c f e c u v " q t " f k u c d n g f 0" " K v " c n q y u " g k v j g t " d t q c f e c u v " q t " f k u c d n g f 0 " " K v " c n q y u " g k v j g t " d t q c f e c u v " q t " f k u c d n g f 0 " K v " c n q y u " g k v j g t " d t q c f e c u v " q t " f k u c d n g f 0 " K v " c n q y u " g k v j g t " d t q c f e c u v " q t " f k u c d n g f 0 " K v " c n q y u " g k v j g t " d t q c f e c u v " q t " f k u c d n g f 0 " K v " c n q y u " g k v j g t " d t q c f e c u v " q t " f k u c d n g f 0 " K v " c n q y u " g k v j g t " d t q c f e c u v " q t " f k u c d n g f 0 " K v " c n q y u " g k v j g t " d t q c f e c u v " q t " f k u c d n g f 0 " K v " c n q y u " g k v j g t " d t q c f e c u v " q t " f k u c d n g f 0 " K v " c n q y u " g k v j g t " d t q c f e c u v " g k v j g t " d t q c f e c u v " g k v j g t " d t q c f e c u v " g k v j g t " d t q c f e c u v " g k v j g t " d t q c f e c u v " g k v j g t " d t q c f e c u v " g k v j g t " d t q c f e c u v " g k v j g t " d t q c f e c u v " g k v j g t " d t q c f e c u v " g k v j$ 

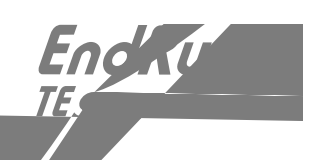

| EQOOCPF          | HWPEVKQP                                                                                                    |
|------------------|----------------------------------------------------------------------------------------------------|
| ceeguueqpŁi      | Kpvgtcevkxg"ujgnn"uetkrv"vjcv" i wkfgu"vjg"wugt"kp"eqpŁi wtkpi "<br><b>ufmofu."tti</b> "cpf" <b>tonqe</b> "ceeguu"vq"vjg"Vgorwu"NZ"vjcv"ku"<br>nkokvgf"vq"urgekŁe"jquvu0""Vjg"tguwnvkpi" <i>lgveljquvu0cnnqy</i> "cpf"<br><i>lgveljquvu0fgpf</i> "Łngu"ctg"ucxgf"vq"vjg"pqp/xqncvkng"HNCUJ"fkum0""<br>Hcevqt{"fghcwnv"eqpŁi wtcvkqp"cnnqyu"ceeguu"d{"cnn"jquvu0 |
| efocejcppgnugv   | Rtkpvu"vjg"ewttgpv"EFOC"ejcppgnugv"dgkpi"wugf0""Kv"ecp"dg"<br>qpg"qh"Pqtvj"Cogtkecp"Egnnwnct."Uqwvj"Mqtgcp"Egnnwnct."Pqtvj"<br>Cogtkecp"REU."Kpfkcp"Egnnwnct"qt"Lcrcpgug"Egnnwnct0                                                                                                    |
| efocngcreqpŁi    | I wkfgu"vjg"wugt"kp"eqpŁi wtkpi"vjg" yc{"kp" y jkej "WVE"ngcr"uge/<br>qpfu"ctg" jcpfngf<""gkvjgt"cwvq o cvkecm{"xkc"EFOC"dcuguvcvkqp"<br>vtcpu o kuukqpu"qt"d{"wugt/gpvgtgf"ewttgpv"cpf"hwvwtg"ngcr"ugeqpf"<br>rctc o gvgtu0                                                                                                    |
| efocngcroqfg     | Rtkpvu"vjg"ewttgpv"EFOC"ngcr"ugeqpf"oqfg"qh"qrgtcvkqp."gkvjgt"<br>cwvqocvke"qt"wugt/gpvgtgf0""Kh"wugt/gpvgtgf."rtkpvu"vjg"ewttgpv"<br>cpf"hwvwtg"ngcr"ugeqpf"xcnwgu0                                                                                                    |
| efocuvcv         | Rtkpvu"vjg"EFOC"Uwdu{uvgo"uvcvwu"kphqtocvkqp"vq"vjg"eqpuqng0                                                                                                    |
| ef o cxgtukqp    | Rtkpvu"vjg"EFOC"Ltoyctg"cpf"HRIC"xgtukqp"kphqtocvkqp"vq"<br>vjg"eqpuqng0                                                                                                    |
| epvr j y c f f t | Rtkpvu"vjg"gvjgtpgv"jctfyctg"cfftguu."kh"vjg"gvjgtpgv"jcu"dggp"<br>eqpŁiwtgf0                                                                                                    |
| epvrquev{ rg     | Rtkpvu"vjg"kpuvcnngf"queknncvqt"v{rg."yjkej"ku"qpg"qh<"VEZQ."OU/<br>QEZQ."qt"Twdkfkwo0                                                                                                    |
| epvr rcuu y f    | Cnnqyu"vjg" <i>tqqv</i> "wugt"vq"ejcpig"vjg"rcuuyqtf"hqt"vjg"vyq"eqpŁi/<br>wtgf"wugtu"qp"vjg"Vgorwu"NZ<"" <i>epvrwugt</i> "cpf" <i>tqqv</i> 0""Vjku"uetkrv"<br>ecnnu"vjg"uvcpfctf"Nkpwz" <b>o</b>                                                                                                    |
|                  |                                                                                                    |
|                  |                                                                                                    |
|                  |                                                                                                    |
|                  |                                                                                                    |

 $V j ku^{eq} o o cpf^{uvctvu}cp^{u}kpvgtcevkxg^{u}jgm^{uetkrv''}jcv^{v}ykm^{cnn}qy^{v}jg^{t}qqv^{wugt^{v}q^{e}qpLiwtg^{n}k o kvcvkqp^{n}dh^{u}ufmofu.^{tti}cpf^{t}onq^{ceeguu}vq^{v}jg^{v}Vg o rwu^{N}Z0^{u}D{ "fghcwnv.^{v}jg^{w}pkv^{u}ku^{e}qpLiwtgf^{v}q^{u}cnnqy^{ceeguu}d{ "cnn^{wugtu}}Mt^{u}q^{u}pgf^{v}q^{u}k o kv^{u}fmofu.^{tti}qt^{u}tonq^{ceeguu.^{u}g0i0^{u}hqt^{u}ugewtkv{ "tgcuqpu." {qw'' o wuv^{u}twp^{u}vy}ku^{u}etkrv^{u}cu^{u}tqqv^{u}htqo^{u}gkvjgt^{v}jg^{u}TU/454^{u}ugtkcn^{u}klQ^{u}rqtv^{u}qt^{u}htqo^{c}!ufmofu.^{u}tti^{u}uguukqp0$ 

 $V j ku"uetkrv" o q f k \pm gu"v j g ug" \pm ngu < ""lgvel j quvu0 cnnq y "cpf" lgvel j quvu0 fgp {0""V j g ug"ctg"pqp/xqncvkngn {"uvqtg f" kp"v j g"HNCU J "fkum" ldqqv lgve" fktgevqt {0"" [qw" o wuv"tgdqqv"v j g"Vg o rwu"NZ"chvgt" twppkp i "v j ku"uetkrv"hqt" v j g"e j cp i g u"vq"v cmg" g hgev0"$ 

| " | Ugv<"    | "        | "     | "   | bddfttdpogjh                                   |   |
|---|----------|----------|-------|-----|------------------------------------------------|---|
| Х | Vg o rwu | "NZ"tgur | qpug2 | " " | ". Kpggtcevkxg"(jgnN"uætprv"kufu∞ategif0 ppgnu | 0 |

Vjku"eq o ocpf"fkurnc{u"vjg"EFOC"ejcppgnugy"ewttgpvn{"dgkpi"wugf"d{"vjg"EFOC"Uwdu{uvgo0""Kv"ecp" dg"qpg"qh<""Pqtvj"Cogtkecp"Egnnwnct."Uqwvj"Mqtgcp"Egnnwnct."Pqtbj" ."Uqw gcpwu"N

 $eqwnf"dg"fwg"vq"c"xctkgv{"qh"tgcuqpu0""Kh"vjgtg"ctg"pq"qvjgt"hcwnvu"vjcv"eqwnf"gzrnckp"vjg"kpcdknkv{"vq"}$ 

 $\label{eq:viscous} Vjku"eq\,o\,o\,cpf"\,fkurnc\,\{u"vjg"kpuvcnngf"queknncvqt"v\{rg0""Kv"ku"qpg"qh"VEZQ."OU/QEZQ"qt"Twdkfkw\,o\,0""Vjg"uvcpfctf"queknncvqt"ku"vjg"VEZQ0$ 

- "  $Swgt\{<$ " " " dougptduzqf
- " Vg o rwu"NZ"tgurqpug<" "

Jotubmmfe!Ptdjmmbups!jt!UDYP

 $Vjku"eqoocpf"cmqyu"vjg"tqqv"wugt"vq"ejcpig"vjg"rcuuyqtfu"qh"vjg"vyq"eqpLiwtgf"wugtu"qp"vjg"u{u/vgo<""tqqv"cpf"epvrwugt0""Ctiwogpvu"rcuugf"q"epvrcuuyf"qp"vjg"eqoocpf"nkpg"ctg"rcuugf"xgtdc/vko"vq"vjg"tgcn"rcuuyf"dkpct{"rtqitco0""Yjgp"rcuuyf"tgvwtpu."vjg"tguwnvkpi"oqfkLgf"lgvelujcfqy$ 

 $ecn/Cwvq"cpf"Nqecn/Ocpwcn0""Vjgug"ugvvkpiu"jcxg"pq"ghhgev"qp"vjg"qrgtcvkqp"qh"vjg"PVR"fcgoqp"qt"vjg" wpfgtn{kpi"Nkpwz"qrgtcvkpi"u{uvgo"vkog0""Vjgug"CNYC[U"qrgtcvg"kp"WVE0$ 

 $D{ "fghcwnv."vjg"wpkv"ku"eqpLiwtgf"vq"qrgtcvg"kp"WVE" oqfg0""Kh"{qw"pggf"vq" oqfkh{"vjku""qrgtcvkqp."{qw" owuv"twp"vjku"uetkrv"cu"$ *tqqv* $0""Ugvvkpiu" ocfg"wukpi"vjku"eqoocpf"ctg"pqp/xqncvkng0 }$ 

- Ug<" " " douqujnfnpefdpogjh
- " Vg o rwu"NZ"tgurqpug<" " Kpvgtcevkxg"u j gm"uetkrv"ku"uvctvg f0

 $\label{eq:viscous} Vjku"eq\,o\,o\,cpf"fkurnc{u"vjg"Lt\,o\,y\,ctg"xgtukqp"cpf"dwknf"fcvg"qh"vjg"NkpwzlPVR"Uwdu{uvg\,o"uqhvy\,ctg" *tqqv"Lng"u{uvg\,o+0}}$ 

- " Swgt{<" " " douqwfstjpo
- " Vg o rwu"NZ"tgurqpug<"
- " Vgorwu"NZ"EFOC"8232/2264/222"x"3022"Htk"Cwi"42"44<5:<43"WVE"4226

 $V j ku = q o o cp f''ku = q p \{ cxckncdng''kh''v j g''RVR | KGGG/37 : : "qrvkqp'' j cu''dggp''kpuvcnng f 0 = Tghgt''vq''Crrgpf kz'' J'''Rtgekukqp''V k o g''Rtqvqeqn | KGGG/37 : : "hqt'' o qtg'''kphqt o cvkqp 0$ 

Vjku"eqoocpf" fkurnc {u"vjg"ewttgpv"ugvvkpiu"hqt"vjg"kpuvcnngf"ERW"Qrvkqpu0

| " | Swgt{<" | "         | "      | " | dqvpqut                            |
|---|---------|-----------|--------|---|------------------------------------|
| " | Vgorwu  | "NZ"tguro | qpug<" | " | DQV!Pqujpo!UJNF!DPEF!jt!jotubmmfe/ |
| ! | !       | !         | !      | ! | Dvssfou!Tfuujoh!>!JSJH.C233/       |

Vjku"eqoocpf"uvctvu"cp"kpvgtcevkxg"ujgm"uetkrv"vjcv" ykm"cmqy"vjg"tqqv"wugt"vq"ejcpig"vjg"ugvvkpiu"qh" cp{"kpuvcmgf"ERW"Qrvkqpu0""Vjg"wugt/ugngevcdng"qrvkqpu"ctg<"3RRU."CO"Eqfg."cpf"Rtqitcoocdng" VVN0

 " Ugv<" " " " dqvpqutdpogjh</th>

 " Vg o rwu"NZ"tgurqpug<" " Kpvgtcevkxg"u j gm"uetkrv"ku"uvctvg f0</td>

Vjku"eq o ocpf" fkurnc{u"vjg"ewttgpv"ugvvkpiu"hqt"vjg"qrvkqpcn"Ugtkcn"Vk og"Qwvrwv0""Ugvvkpiu"hqt"vjg"vjtgg" POGC"ugpvgpegu"ctg"cnyc{u"ujqyp"dwv"ctg"qpn{"crrnkecdng"kh"{qw"jcxg"ugngevgf"POGC"cu"vjg"qwvrwv" hqt ocv"ugvvkpi0""Oqtg"kphqt ocvkqp"cdqwv"vjg"xctkqwu"hqt ocvu"ku"kp"*Crrgpfkz"H"/"Ugtkcn"Vk og"Qwvrwv*0

| " | $Swgt\{<"$ | "        | "     | dqvtfsujnf                                          |
|---|------------|----------|-------|-----------------------------------------------------|
| " | Vg o rwu"  | NZ"tgurq | pug<" | Dvssfou!Tfsjbm!Ujnf!Pvuqvu!Cbve!Sbuf!Tfuujoh!>!:711 |
| ! | !          | !        | !     | Dvssfou!Tfsjbm!Ujnf!Pvuqvu!Gpsnbu!Tfuujoh!>!Tztqmfy |
| ! | !          | !        | !     | Dvssfou!Tfsjbm!Ujnf!Pvuqvu!Qbsjuz!Tfuujoh!>!Pee     |
| ! | !          | !        | !     | Dvssfou!ONFB!Tfoufodf!2!Tfuujoh!.![EB               |
| ! | !          | !        | !     | Dvssfou!ONFB!Tfoufodf!3!Tfuujoh!.!OPOF              |
| ! | !          | !        | !     | Dvssfou!ONFB!Tfoufodf!4!Tfuujoh!.!OPOF              |

 $Vjku"eqo\ o\ cpf"uvctvu"cp"kpvgtcevkxg"ujgnn"uetkrv"vjcv"yknn"cnnqy"vjg"tqqv"wugt"vq"ejcpig"vjg"ugvkpiu"$ 

 $V j ku^{eq} o o cpf^{cnnq} y u^{v} j g^{w} wyt^{v} q^{w} r f cvg^{v} j g^{eq} p \pm i wt cvkqp^{q} h^{v} j g^{v} Nkpwz^{d} qqvnqc f gt^{c} cvyt^{v} c^{p} g y^{t} qqv^{v} \\ \pm ng^{u} \{ uvg o^{k} o cig^{v} j cu^{d} ggp^{w} rnqc f gf^{v} q^{v} j g^{w} WR I TCFG^{v} tqqv^{v} \pm ng^{u} \{ uvg o^{r} ctvkvkqp.^{l} f gx l tqqvhua3^{e} qh^{v} j g^{v} \\ Vg o rwu^{v} NZ^{v} HNCU J^{r} kum0^{v} Kv^{v} o c^{c} (cnuq^{d} g^{w} ug f^{v} q^{v} tgugv^{v} j g^{r} f ghcwnv^{d} cem^{v} q^{v} j g^{u} HCEVQT [^{t} tqqv^{v} L gg^{u} u (uvg o^{r} ctvkvkqp)^{v} gg^{v} rctvkvkqp)^{v} gg^{v} rctvkvkqp)^{v} \\ vg o^{r} ctvkvkqp0^{v} Grrgpfkz^{v} D^{v} f kz^{v} D^{v} rtcfkpi^{v} j g^{u} Hkt o y ctg^{u} hqt^{v} f gvckng f^{v} kpuvtwevkqpu^{u} hqt^{v} rgthqt o / \\ kpi^{v} j g^{v} wr i tcfg^{v} rtqeg f wtg0^{v} Qpg^{v} cti w o gpv^{v} ku^{v} ceeg rvg f.^{v} y j qug^{v} xcnwg^{v} ku^{v} gsv j gt^{2} qt^{3}.^{ecwukpi} c^{v} tci^{v} q^{v} \\ dg^{u} ug^{v} v j cv^{v} y knn^{v} p f kecvg^{v} q^{v} j g^{u} dqvnqc f gt^{v} y j kej^{v} tqqv^{v} L gg^{v} ku^{v} go^{v} koc i g^{v} j quyn f^{d} g^{v} nqc f g^{v} d \{^{v} f g hcwnv0^{v} \\ Kh^{c} p^{c} cti w o gpv^{v} xcnwg^{v} h^{4} "ku^{v} i kxgp.^{v} j g g^{v} j g^{v} g^{v} g^{v} ge^{v} tgg^{v} f^{v} ghcwnv^{v} tqqv^{v} L gg^{v} u (uvg o^{v} ku^{v} u g o^{v} ku^{v} u g o^{v} ku^{v} u g o^{v} ku^{v} u g o^{v} u g o^{v} w^{v} u g o^{v} u g o^{v} u g o^{v} u g o^{v} u g o^{v} u g^{v} u g o^{v} u g o^{v} u g o^{v} u g o^{v} u g o^{v} u g o^{v} u g o^{v} u g o^{v} u g o^{v} u g o^{v} u g o^{v} u g o^{v} u g o^{v} u g o^{v} u g o^{v} u g o^{v} u g v g^{v} u g o^{v} u g o^{v} u g o^{v} u g o^{v} u g o^{v} u g o^{v} u g o^{v} u g o^{v} u g o^{v} u g o^{v} u g o^{v} u g o^{v} u g o^{v} u g v g^{v} u g o^{v} u g v g^{v} u g v g^{v} u g^{v} u g v g^{v} u g^{v} u g v g^{v} u g^{v} u g^{v} u g v g^{v} u g^{v} u g v g^{v} u g^{v} u g v g^{v} u g^{v} u g^{v} u g^{v} u g^{v} u g^{v} u g^{v} u g^{v} u g^{v} u g^{v} u g^{v} u g^{v} u g^{v} u g^{v} u g^{v} u g^{v} u g^{v} u g^{v} u g^{v} u g^{v} u g^{v} u g^{v} u g^{v} u g^{v}$ 

| " | Ugv<"      | "        | "      | " | vqebufsppugmbh!2                         |
|---|------------|----------|--------|---|------------------------------------------|
| " | Vg o rwu"l | NZ"tgurc | lpug<" | " | VQHSBEF!jt!uif!efgbvmu!sppu!gjmf!tztufn/ |
|   |            |          |        |   |                                          |
| " | Swgt{<"    | "        | "      | " | vqebufsppugmbh!3                         |
| " | Vg o rwu"l | NZ"tgurc | lpug<" | ! | VQHSBEF!jt!uif!efgbvmu!sppu!gjmf!tztufn/ |

 $Vjku"uetkrv"cmqyu"vjg"wugt"vq"writcfg"vjg"EFOC"Uwdu {uvgo"ktoyctg0""Kv"tgswktgu"qpg"ctiwogpv<"vjg"rcvj"vq"vjg"dkpct{"kng"vq"dg"wrnqcfgf"vq"vjg"EFOC"Uwdu {uvgo"kv"kuuwgu"vjg"eqoocpfu"qxgt"vjg"ug/tkcn"rqtv"vq"vjg"EFOC"Uwdu {uvgo"vjg"EFOC"Uwdu {uvgo"vjg"Z/oqfgo"kng"vtcpuhgt."cpf"vjg"fkurnc{u"vjg"tgurqpugu"htqo"vjg"EFOC"Uwdu {uvgo"vjg"eqpuqng0""Yjg"Z/oqfgo"ks"vjg"zfocg"ug/tkc"vjg"ctrgturqpugu"htqo"vjg"EFOC"Uwdu {uvgo"vjg"eqpuqng0""Yjg"z/oqfgo"ks"vjg"zfofg"vjg"eFOC"Uwdu {uvgo"vjg"effocg"ug/tg"vjg"zfofg"vq"vjg"effocg"ug/tg"effocg"ug/tg"vjg"zfofg"vq"vjg"effocg"ug/tg"vjg"zfofg"vq"vjg"effocg"ug/tg"effocg"ug/tg"vjg"zfofg"vq"vjg"effocg"ug/tg"vjg"zfofg"vq"vjg"effocg"ug/tg"vjg"zfofg"vq"vjg"effocg"ug/tg"vjg"zfofg"vq"vjg"effocg"ug/tg"vjg"zfofg"vq"vjg"effocg"ug/tg"vjg"zfofg"vq"vjg"zfofg"vq"vjg"effocg"ug/tg"vjg"zfofg"vq"vjg"effocg"ug/tg"vjg"zfofg"vq"vjg"effocg"ug/tg"vjg"zfofg"vq"vjg"zfofg"zfofg"vq"vjg"effocg"ug/tg"vjg"zfofg"vq"vjg"zfofg"vq"vjg"zfofg"vq"vjg"zfofg"vq"vjg"zfofg"vq"vjg"zfofg"vq"vjg"zfofg"vq"vjg"zfofg"zfofg"vq"vjg"zfofg"vq"vjg"zfofg"zfofg"vq"vjg"zfofg"vq"vjg$ 

Kp"vjg"gzcorng"eqpuqng"qwvrwv"dgnqy."nkpgu" y jkej"dgikp" y kvj"õ///ö"ctg" i gpgtcu O
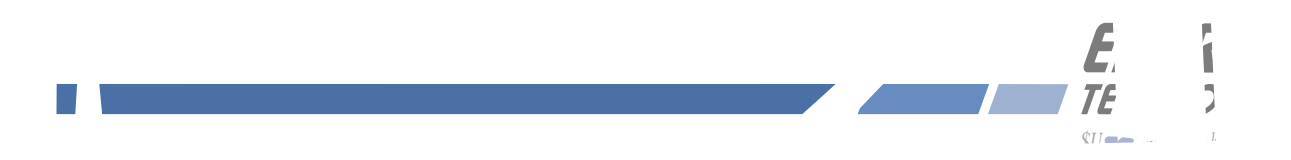

$$\label{eq:horizondef} \begin{split} &Hqt"ugewtkv{"tgcuqpu"vjg" ygd" rcigu"qp"vjg"Vgorwu"NZ"ujqy"uvcvwu"kphqtocvkqp"qpn{0"" [qw"ecppqv" tgeqpLiwtg"vjg"Vgorwu"NZ"gzegrv"hqt"writcfkpi"Ltoyctg." yjkej"ku"fqpg" ykvj"ugxgtcn"ugewtkv{" ogc/uwtgu"kp" rnceg0""Vq"tgeqpLiwtg"vjg"Vgorwu"NZ" {qw" yknn"pggf"vq"wug"vjg"pgv yqtm"qt"ugtkcn" rqtv"eqo/ocpf"nkpg"kpvgthceg0 \end{split}$$

 $Vq"igv"uvctvgf"ykvj"vjg"ygd"kpvgthceg"ukorn{"rqkpv"{qwt"dtqyugt"vq"vjg"KR"cfftguu"qh"vjg"Vgorwu"NZ" cpf"nqi"kp"ugewtgn{"ykvj"JVVR""Hqt"gzcorng0 "O R O$ 

# VHQO

Ujqyu"vjg"ewttgpv"VHQO"xcnwg0""Ugg"Crrgpfkz"G"/"Vkog"Hkiwtg"qh"Ogtkv"hqt" oqtg"kphqtocvkqp0

## U{uvgo "Uvcvwu

Ujqyu"kh"cp{"u{uvgo"hcwnv"ku" rtgugpv0""Kh"c"u{uvgo "hcwnv"gzkuvu." iq"vq"vjg"Hcwnvu"Rcig"vq"ugg" yjkej "hcwnv" kv"ku0

Vjku"rcig"eqpvckpu"kphqtocvkqp"tgncvgf"vq"vjg"EFOC"Tgegkxgt0""Fcvc"Lgnfu"ctg<

## Uvcvg

Ujqyu"yjgvjgt"vjg"EFOC"tgegkxgt"ku"nqemgf"qt"pqv0

# VHQO

Ujqyu"vjg"ewttgpv"VHQO"xcnwg0""Ugg"Crrgpfkz"G"/"Vkog"Hkiwtg"qh"Ogtkv"hqt" oqtg"kphqtocvkqp0

# CIE

Vjku"ku"vjg"cwvqocvke" i ckp"eqpvtqn"\*CIE+"FCE"d{vg."2"vq"477." ykvj"nct i gt"pwodgtu"korn{kpi" jkijgt" TH" i ckp0"" Ykvj" i qqf"ukipcn"eqpfkvkqpu"vjku"xcnwg"ku"v{rkecnn{"372"vq"4420"

# UPT

 $Vjg"ukipcn/vq/pqkug"*UPT+"tcvkq"ku"cp"kpfkecvqt"qh"vjg"EFOC"ukipcn" swcnkv{0""Vjku"pwodgt" owuv"v{rk/ecn{"dg"itgcvgt"vjcp"407"hqt"vjg"kpuvtwogpv"vq"ccswktg"c"ukipcn0""Dwv"qpeg"kv"jcu"nqemgf."kv"ecp" ockpvckp" nqem"cv"ngxgnu" fqyp"vq"cdqwv"4020$ 

## Htcog"Gttqt"Tcvg

Vjg"pw o dgt"ujqyp"tgrtgugpvu"vjg"u{pe"ejcppgn"htc o g"gttqt"tcvg."20222"vq"30222." y kvj"c"jki jgt"pw o / dgt"k o rn{kpi" o qtg"E{enkecn"Tgfwpfcpe{"Ejgem"\*ETE+"hcknwtgu0"" J ki jgt"pw o dgtu" y knn"eqttgncvg" y kvj" nq y gt"uki pcn/vq/pqkug"tcvkqu0

# RPQ

V j ku"ku"v j g" rugw f qpqkug" qhhugv. "2" vq" 733" kp" wpkvu" qh" 86" rugw f qpqkug" eq f g" e j k ru0"" Gce j "dcug" uvcvk qp" kp" cp" ctgc" j cu" c" f khhgt gpv" RPQ0

## Ejcppgn

 $Vjku"ku"vjg"EFOC"htgswgpe{"ejcppgn"dgkpi"wugf0""Vjgtg"ctg"gkijv"rquukdng"egnnwnct"ejcppgnu"cpf"64" rquukdng"REU"ejcppgnu0""Wpkvu"eqpLiwtgf"hqt"qrgtcvkqp"kp"Lcrcp"jcxg"vyq"rquukdng"egnnwnct"ejcppgnu0$ 

# E j cppgn"Ugv

Vjku"ujqyu"vjg"ewttgpv"EFOC"ejcppgnugv"dgkpi"wugf"d{"vjg"EFOC"tgegkxgt0""Kv"ecp"dg"qpg"qh<"Pqtvj" Cogtkec"Egnnwnct."Mqtgc"Egnnwnct."Pqtvj"Cogtkec"REU."Kpfkc"Egnnwnct."qt"Lcrcp"Egnnwnct0

## Ukipen"Hewnv"Ocum

Vjku"Łgnf"ujqyu"vjg"ewttgpv"ugvvkpi"hqt"vjg"Ukipcn"Cncto"Ocum0"" Yjgp"vjg"ukipcn"cncto"ku" ocumgf" kv" y knn"rtgxgpv"c"ukipcn"nquu"hcwnv"htqo"etgcvkpi"cp"cncto"eqpfkvkqp0""Uqog"kpuvcnncvkqpu" oc{"pggf"vq" ocum"vjku"hcwnv" yjgp"qrgtcvkpi"vjg" PVR"ugtxgt"cu"c"Uvtcvwo"4"ugtxgt0""Vq"ejcpig"vjg"ukipcn"cncto" ocum"wug"vjg"tfutjhgmunbtl"eqoocpf0

Vk og"Tghgtgpeg Vjku"hcwnv"kpfkecvgu"vjcv"vjg" oketqrtqeguuqt"tgegkxgf"cp"gttqpgqwu"vk og"kprwv"htq o"vjg"EFOC"Uwd/

# Ngcr"Kpfkecvqt"Dkvu

Vjku"Łgnf"ujqyu" y jgvjgt"c"ngcr"ugeqpf"ku" rgpfkpi0""Ngcr"ugeqpfu"qeewt"gxgt{"4/5" {gctu0""Rquukdng" xcnwgu"hqt"vjku"Łgnf"ctg<"PQPG."KPUGTV."FGNGVG"qt"HCWNV0""

- " PQPG<" " Pq"hcwnv"cpf"pq"rgpfkpi"ngcr"ugeqpf0
- KPUGTV"Pq"hcwnv"cpf"c"ngcr"ugeqpf"kpugtvkqp"ku"rgpfkpi0
- FGNGVG" Pq"hcwnv"cpf"c"ngcr"ugeqpf"fgngvkqp"ku"rgpfkpi0
- " HCWNV" " Wpu{pejtqpk|gf"hcwnv"eqpfkvkqp"gzkuvu0

 $Vjg" \pm gnfu" qp"vjku" rcig"ujqy"vjg" uvcvwu" hqt"vjg" qrvkqpcn" RVR1KGGG/37:: "rtqvqqqn0""Kh" {qwt"Vgorwu"NZ" fqgu" pqv" jcxg" RVR"vjgp"vjgtg" y knn" dg" pq" kphqt o cvkqp" qp"vjku" rcig0""Vjg" fcvc" ujqyp" y knn" fgrgpf" qp" y jgvjgt" RVRx3" qt" RVRx4" jcu" dggp" ugngevgf0""Hqt" o qtg" kphqt o cvkqp" qp" RVR" cpf" cp" gzrncpcvkqp" qh" vjg" fcvc" Lgnfu" qp" vjku" rcig" ugg" Crrgpfkz" J"/"Rtgekukqp" Vk og" Rtqvqeqn" RVR+"KGGG/37:: 0$ 

Vjg"Łtoyctg"uvcvwu"rcig"ujqyu"rctv"pwodgtu"cpf"xgtukqpu"qh"vjg"Nkpwz"Uwdu{uvgo"Łtoyctg"\*tqqv" Łng"u{uvgo"cpf"mgtpgn+"cpf"vjg"EFOC"Uwdu{uvgo"Łtoyctg0

# $Nkpwz"Uwdu \{uvg\, o\, "Writcfg." EFOC" Uwdu \{uvg\, o\, "Writcfg\,$

 $Vjgug"rcigu"ctg"wugf"hqt"writcfkpi"vjg"Ltoyctg0"" [qw" owuv"dg"nqiigf"kp"cu"õtqqvö"kp"qtfgt"vq" jcxg" ceeguu"vq"vjgug"rcigu0""Vjg"ncvguv"tgngcugf"xgtukqpu"qh"Vg orwu"NZ"Ltoyctg"ctg"htgn{"cxckncdng"qp" vjg"GpfTwp" ygdukvg0""Hqt" fgvckngf"kphqt ocvkqp"qp" jqy"vq" rgthqt o"vjg"writcfg"gkvjgt"xkc"vjg"pgvyqtm" rqtv."yjg"ugtkcn" rqtv."qt"vjg" JVVR"kpvgthceg"ugg"Crrgpfkz"D"/"Writcfkpi"Vjg"Hkt oyctg0""Qpn{"vjg" Nkpwz"Uwdu {uvg o "tqqv"Lng"u {uvg o "sTHU+"cpf"vjg"EFOC"Uwdu {uvg o "ecp"dg"writcfgpi"vjg"Hkt oyctg."Rgt/hqt okpi"vjg"Nkpwz"Mgtpgn"Writcfg0$ 

## Tgdqqv

Vjku"rcig" ykm"cnnqy" {qw"vq"rgthqto"c"uqhvyctg"tgdqqv"qh"dqvj"vjg"Nkpwz"Uwdu{uvgo"cpf"vjg"EFOC" Uwdu{uvgo0""Vjku"ku"pqtocm{"wugf"chvgt"c"Łtoyctg"writcfg"dwv"ecp"dg"fqpg"cp{vkog"{qw"ykuj"vq" tgugv"vjg"Vgorwu"NZ0

 $Vq"fkucdng" J VVR" \{qw"pggf"vq"gfkv"c"u \{uvg o "uvctv/wr"uetkrv"ecngf" | gvelte0flte0nqecn0"V j ku"uetkrv"uvctvu" ugxgtcn" fcg o qpu0"" [qw"ecp"gkvjgt"tg o qxg"vjg"nkpg"vjcv"nkuvu" J VVR"qt" {qw"ecp"rnceg"c"%"ejctcevgt"cv"vjg" dgikppkpi "qh"vjg"nkpg"uq"vjcv"kv" y knn"pqv"dg"gzgewvgf0""*C"xgt {"eq o rcev"gfkvqt"ku"cxckncdng"qp"vjg"u {u/vg o "hqt"vjku" rwtrqug<"!feju0""Kh" {qw"uvctv"feju" y kvjqwv"ikxkpi "kv"c"Lng"pc o g"vq"qrgp."kv" y knn" fkurnc {"kvu" jgnr"uetggp."ujqykpi "vjg"u {u/vg o "hqt"vjku" rwtrqugf"mg {uvtqmgu0+$ 

After editing, you must copy it to thedirectory and reboot the system.It is very important to retain the access mode for the file, so be sure to use ! dq ! . q when performing the<br/>copy. During the boot process, the files contained in the<br/>directory are copied to the work-<br/>ingdirectory on the system RAM disk. In this way the factory defaults are overwritten.

∉#

kp0vgnpgvf<""3;4038:0304."3;4038:0305 uujf<""3;4038:0304."3;4038:0305 uporf<""3;4038:0304."3;4008:0305

 $Vjku"uk o rng"ujgm"uetkrv"jcpfngu"vjg"pggfu"qh" o quv"wugtu."jqygxgt"vjg"u{pvcz"qh"vjgug"vyq"Łngu"uwr/rqtvu"gncdqtcvg"eqpŁiwtcvkqp"rquukdknkvkgu" y jkej"ctg"dg{qpf"vjg"ecrcdknkvgu"qh"vjku"uk o rng"ujgm"uetkrv0"" Cfxcpegf"wugtu" y jq"pggf"vjgug"ecrcdknkvkgu" y km"pggf"vq"gfkv"vjgug"vyq"Łngu" fktgevn{"cpf"vjgp"eqr{"vjgo"vq"vjg"ldqqvlgve" fktgevqt{0""*Ugg"Wukp i "Gfkv"cdqxg0+""Dg"ectghwn"vq" o ckpvckp"vjg"rtqrgt"qypgtujkr" cpf"ceeguu"rgt o kuukqpu"d{"wukp i "dq!.q" y jgp"eqr{kpi"vjg"Lngu0$ 

Vq"eqpvtqn"ceeguu"xkc" J VVR."vjg"wugt" o wuv"gfkv"vjg"*lgvelcrcejgljvvrf0eqph*"Łng"cpf"cff"vjg"gswkxcngpv" fgp{"hqnnqygf"d{"cnnqy"fktgevkxgu0""Hqt"gzcorng."vjg"fghcwnv"Łng"eqpvckpu"vjgug"nkpgu<

%"Eqpvtqnu" y jq"ecp" i gv"uvwhh"htq o "vjku"ugtxgt0

- %
- " Qtfgt"cnnqy.fgp{
- " Cnnqy "htqo"cnn
- >1Fktgevqt{@

 $Vq"tguvtkev"ceeguu"vq"c"urgek\ee"jquv"y\kvj"\ceeguu"zzv\ceeguu"vq"c"urgek\ee"jquv"y\kvj\ceeguu"zzv\ceeguu"zzv\ceeguu"zv\ceeguu"zv\ceeguu$ 

%"Eqpvtqnu" y jq"ecp" i gv"uvwhh"htq o "v j ku"ugtxgt0

- %
- Qtfgt"cnnqy.fgp{
- " Fgp{"htqo"cm
- " Cnnqy"htqo"zzz0zzz0zzz0zzz
- >1Fktgevqt{@

[qw" oc{"eq orngvgn{"fkucdng"cp{"qh"vjg"hqnnqykpi"rtqvqeqnu<""Vgnpgv."VKOG."FC[VKOG."UUJ."UPOR" cpf" JVVR)""

Vq"fkucdng"Vgnpgv."VKOG"cpf"FC[VKOG"wug"vjg"jofuedpogjh"eq o ocpf0""jofuedpogjh" oqfk/ Łgu"vjg"*lgvelkpgvf0eqph*"Łng" y jkej "ku"tgcf"d{"jofue"vq"uvctv/wr"xctkqwu"rtqvqeqn"ugtxgt"fcg oqpu" y jgp" tgswguvu"htq o "tg o qvg" jquvu"ctg"tgegkxgf0""Ewttgpvn{."vj tgg"ugtxgtu"ctg"eqpŁ i wtcdng"xkc" jofuedpo. gjh<""VKOG"cpf"FC[VKOG." y jqug"fcg oqpu"ctg"eqpvckpgf" y kvjkp"vjg" jofue"fcg oqp"kvugnh."cpf" jo/ufmofue0""Cp{"qpg"qt"cm"qh"vjgug" oc{"dg"gpcdngf"qt"fkucdngf"hqt"uvctv/wr0

 $Vq"fkucdng"UPOR"cpf" J VVR."gfkv"c"u {uvgo"uvctv/wr"uetkrv"ecnngf"$ *lgvelte0flte0nqecn* $0"V j ku"uetkrv"uvctvu" ugxgtcn"qh"v j g" fcg o qpu"twppkp i "qp"v j g"u {uvg o 0"" [qw"u j qwnf"hqnnq y "v j g"kpuvtwevkqpu"eqpvckpg f"kp"eq o / o gpvu"kp"v j g"Lng"hqt" fkucdnkp i "v j g"tonqelcpf"iuuqe" fcg o qpu0""Rncekp i "c"%"e j ctcevgt"cv"v j g"dg i kppkp i "qh"c"nkpg" o cmgu"kv"c"eq o o gpv"hkp"uq"v j cv"kv" y knn"pqv"dg"gzgewvg f0""*Ugg"$ *Wukp i "Gfkv*"cdqxg0+

 $Vq"fkucdng"UUJ."gfkv"c"u{uvgo"uvctv/wr"uetkrv"ecnngf"$ *lgvelte0flte0kpgv40* $"Vjku"uetkrv"uvctvu"ugxgtcn"qh"vjg" fcg o qpu"twppkpi"qp"vjg"u{uvg o 0"" [qw"ujqwnf"hqnnq y "vjg"kpuvtwevkqpu"eqpvckpgf"kp"eq o o gpvu"kp"vjg"Łng" hqt"fkucdnkpi"vjg"$ **ttie**"fcg o qp0""Rncekpi"c"%"ejctcevgt"cv"vjg"dgikppkpi"qh"c"nkpg" o cmgu"kv"c"eq o o gpv" nkpg"uq"vjcv"kv" y knn"pqv"dg"gzgewvgf0""\*Ugg"

Vjg"JVVR"ugtxgt"kp"vjg"Vgorwu"NZ"ku"dwknv"htqo"vjg"uvcpfctf"Crcejgl305055"fkuvtkdwvkqp"htqo<br/>interval to the set of the set of

# "jwr<ljwrf0crcejg0qti"

 $J VVR"cpf"UUN"wug"vyq"Łngu"hqt"vjg"fghcwnv"eqpŁiwtcvkqp"nqecvgf"kp"lgvelcrcejg0"Vjgug"ctg"jvvrf0eqph" cpf"uun0eqph0"Cfxcpegf"wugtu" yjq"pggf"vq" oqfkh {"vjg"fghcwnv"eqpŁiwtcvkqp" ykm"pggf"vq"gfkv"vjgug"vyq" Łngu"cpf"eqr{"vjgo"vq"jg"ldqqvlgvelcrcejg"fktgevqt {0"*Ugg"Wukpi"Gfkv"cdqxg0+$ 

 $D{ "fghcwnv."vjg"Crcejg"ugtxgt"eqpLiwtcvkqp"Lng"jvvrf0eqph"hqt"jvvrf"ku"hcevqt{/eqpLiwtgf0""Kv"eqpvckpu" vjg"eqpLiwtcvkqp"fktgevkxgu"vjcv"ikxg"vjg"ugtxgt"kvu"kpuvtwevkqpu0""Cnvjqwij"pqv"tgswktgf."vjg"fktgevkxgu" oc{"dg"ejcpigf"d{"gfkvkpi"$ *lgvelcrcejgljvvrf0eqph* $."cpf"vjgp"eqr{kpi"kv"q"$ *ldqqvlgvelcrcejg* $0""Fq"pqv" cvvg o rv"vq"ejcpig"vjg"fktgevkxgu"wpnguu"{qw"jcxg"c"tgcn"pggf"vq"fq"uq0$ 

Cp"gzegnngpv"dqqm" y jkej "fguetkdgu"qrgtcvkqp"cpf"eqpŁi wtcvkqp"qh"v jg"xctkqwu" J VVR" fktgevkxgu"cpf" UUN"eqpŁi wtcvkqp"ku<"

" Rtqhguukqpcn"Crcejg."Yckpytkijv."Ytqz"Rtguu."3;;;0"

Vq"fkucdng"JVVR."ugg"Fkucdng"UPOR"cpf"JVVR"cdqxg0

" "

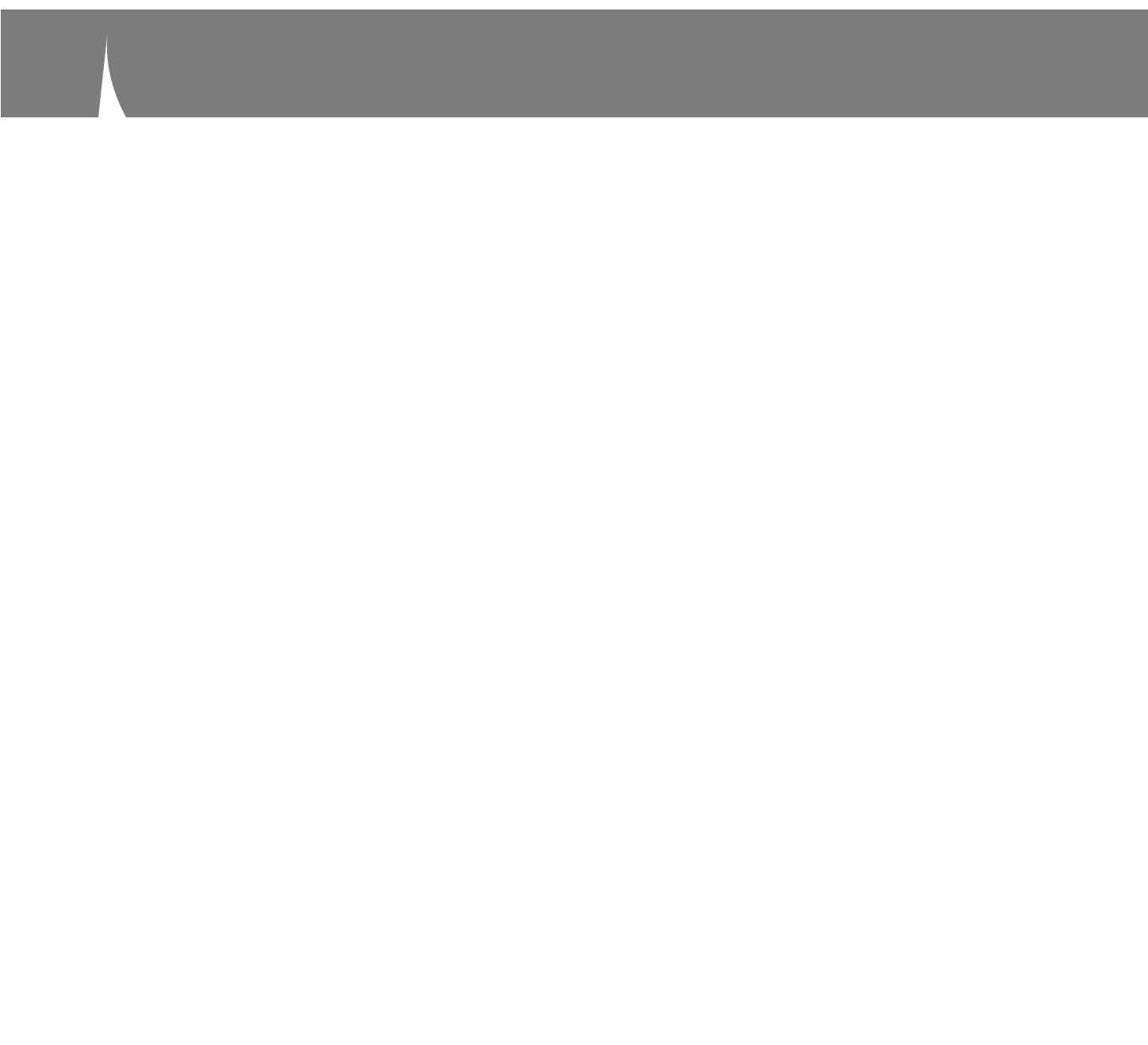

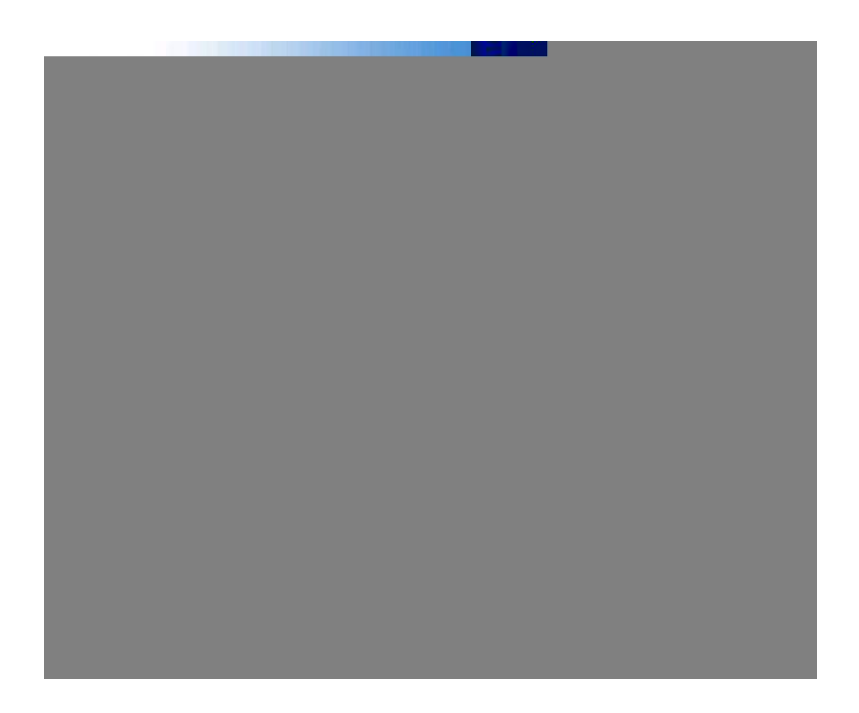

 $40""kh" \{qwt"Vg o rwu"NZ"fqgu"pqv"jcxg"ceeguu"vq"vjg"kpvgtpgv." \{qw" o wuv"Łtuv"fq y pnqc f"vjg"cr rtqrtkcvg" Lngu"htq o "vjg"gpftwpvgejpqnq i kgu0eq o " y gdukvg"vq"vjg"eq o rwvgt"vjcv" {qw" y knn"dg"wukp i "ncvgt"vq"ceeguu" vjg"Vg o rwu"NZ"xkc"kvu" J VVR"kpvgthceg0""Wug"vjg"nkpm"ujq y p"cdqxg"vq" i gv"vjg"Lngu0""Chvgt"ucxkp i "vjg" Lngu."wug"vjg"Vg o rwu"NZ" J VVR"kpvgthceg1"g"ugngev"vjg"rtgxkqwun {"ucxgf"Lngu"hqt"wrnqcf"vjg"Vg o rwu"NZ" J VVR"kpvgthceg1"g"ugngev"vjg"FOC""Uwdu {uvg o 0""Vjgp"hqnnq y "vjg"tg o ckp/ kp i "rtq o rvu"htq o "vjg" J VVR"kpvgthceg1"q"eq o rngvg"vjg"wr i tcfgu0"""* [qw" y knn"pggf"vq"cwvjgpvkecvg"vjg" tqqv"wugt"pc o g"cpf"rcuu y qtf0+$ 

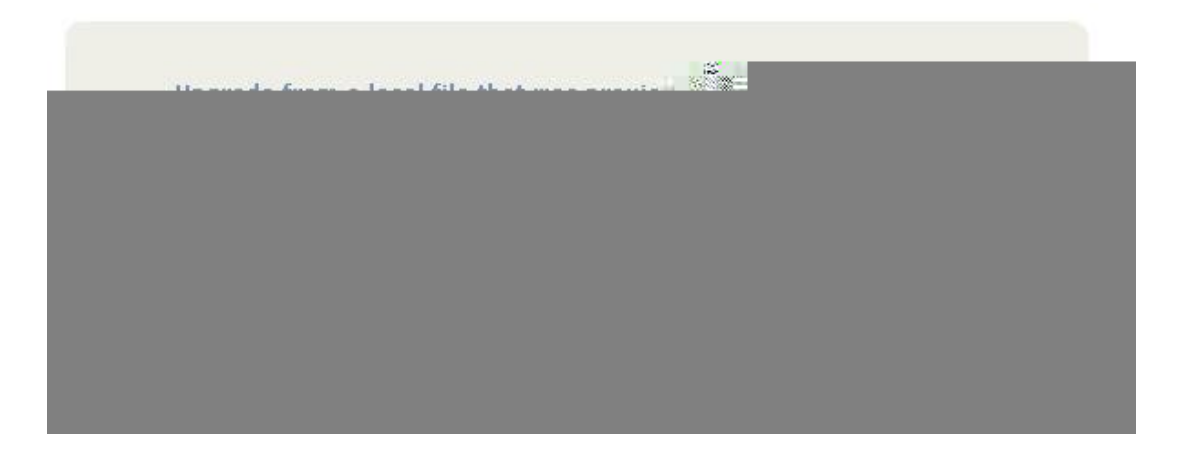

Vq"rgthqto"vjku"writcfg."nqi"kp"cu"vjg"*tqqv*"wugt"vq"vjg"Vgorwu"NZ"wukpi"gkvjgt"vjg"nqecn"eqpuqng"ugtkcn" KlQ"rqtv."**ufmofu**"qt"**tti**"cpf"rgthqto"vjgug"qrgtcvkqpu<

Ejcpig"vjg" yqtmkpi" fktgevqt {"vq"vjg" lvor" fktgevqt {<

## de!0unq

Kh" {qw"ctg"wukpi"guq"vq" rgthqt o "vjg"wr itcfg."vtcpuhgt"vjg" rtgxkqwun {"fqypnqcfgf"Eng"wukpi"dkpct {" vtcpuhgt" oqfg"htqo"vjg"tgoqvg" jquv"vq"vjg" yqtmkpi" fktgevqt {."*lvor*0""Vjg"EFOC"Uwdu {uvgo" kocig" ykm"dg"pcogf" ykvj "vjg"uqhvyctg" rctv"pwodgt"cpf" xgtukqp"nkmg<"8232/2242/222a50230dkp0"" Y jgp"hqn/ nqykpi "vjg"kpuvtwevkqpu"dgnqy."uwduvkwvg"vjg"pcog"qh"vjg" cevwcn"EFOC"Uwdu {uvgo" kocig" vjcv" {qw"ctg" kpuvcnnkpi "hqt"8232/2242/222a50230dkp<

| guq!sfnpuf`iptu            |   | rgthqto"hvr"nqikp"qp"tgoqvg"jquvc          |
|----------------------------|---|--------------------------------------------|
| cjo" " "                   | " | }ugv"vtcpuhgt"oqfg"vq"dkpct{;              |
| hfu!7121.1131.111`4/12/cjo |   | }vtcpuhgt"vjg"ıng;                         |
| rvjuÁÁÁÁÁÁÁÁÁÁÁÁÁÁ         | Á | enqug"vjg"hvr"uguukqp"chvgt"vjg"vtcpuhgtÁc |

 $\begin{aligned} & \texttt{Kh}^{q}(\texttt{qw}^{c}\texttt{tg}^{w}\texttt{ukpi}^{t}\texttt{tti.}^{q}(\texttt{qw}^{o}\texttt{c}^{q}\texttt{rgp}^{c}\texttt{cpq}^{v}\texttt{jg}^{t}\texttt{eq} \circ \texttt{o}\texttt{cpf}^{u}\texttt{y}\texttt{kpfqy}^{u}\texttt{qp}^{v}\texttt{jg}^{t}\texttt{tg} \circ \texttt{qvg}^{u}\texttt{eq} \circ \texttt{rwygt}^{c}\texttt{cpf}^{u}\texttt{g}\texttt{ewtgn}^{u}(\texttt{rupuhgt}^{v}\texttt{jg}^{u}\texttt{EFOC}^{u}\texttt{Uwdu}^{u}\texttt{vg} \circ \texttt{kocig}^{v}\texttt{vjg}^{u}\texttt{jg}^{u}\texttt{vg}^{v}\texttt{r}^{u}\texttt{f}^{u}\texttt{g}^{u}\texttt{u}\texttt{kpi}^{u}\texttt{tq}^{u}\texttt{tq} \circ \texttt{vjg}^{u}\texttt{tg} \circ \texttt{qvg}^{u}\texttt{eq} \circ \texttt{rwygt}^{u}^{u}\texttt{C}^{u} \\ & \texttt{eq} \circ \texttt{o} \texttt{cpf}^{u}\texttt{h}\texttt{ku}^{u}\texttt{eq}^{u}\texttt{h}^{u}\texttt{d}^{u}\texttt{u}\texttt{g}^{u}\texttt{u}\texttt{g}^{u} \end{aligned}$ 

## tdq! q!7121.1131.111`4/12/cjo!sppuAdouq/zpvs/epnbjo;0unq

Pqy "kuuwg"vjg"hqnnqykpi "eqoocpf"vq"vjg"Vgorwu"NZ "eqpuqng"vq"kpkvkcvg"vjg"wrnqcf<

#### vqhsbefdenb!0unq07121.1131.111`4/12/cjo

 $Vjku"eq o ocpf"ku"c"uetkrv"vjcv"rgthqt o u"vjg"Lng"vtcpuhgt"vq"vjg"EFOC"Uwdu {uvg o 0""Kv"Ltuv"vgnnu"vjg" EFOC"Uwdu {uvg o 0""Kv"Ltuv"vgnnu"vjg" EFOC"Uwdu {uvg o 0""Kv"Ltuv"vgnnu"vjg" eFOC"Uwdu {uvg o 0""Kv"Ltuv"vgnnu"vjg" eFOC"Uwdu {uvg o 0""Kv"Ltuv"vgnnu"vjg" eFOC"Uwdu {uvg o 0""Kv"Ltuv"vgnnu"vjg" eFOC"Uwdu {uvg o 0""Kv"Ltuv"vgnnu"vjg" eFOC"Uwdu {uvg o 0""Kv"Ltuv"vgnnu"vjg" eFOC"Uwdu {uvg o 0""Kv"Ltuv"vgnnu"vjg" eFOC"Uwdu {uvg o 0""Kv"Ltuv"vgnnu"vjg" eFOC"Uwdu {uvg o 0""Kv"Ltuv"vgnnu"vjg" eFOC"Uwdu {uvg o 0""Kv"Ltuv"vgnnu"vjg" eFOC"Uwdu {uvg o 0""Kv"Ltuv"vgnnu"vjg" eFOC"Uwdu {uvg o 0""Kv"Ltuv"vgnnu"vjg" eFOC"Uwdu {uvg o 0""Kv"Ltuv"vgnnu"vjg" eFOC"Uwdu {uvg o 0""Kv"Ltuv"vgnnu"vjg" eFOC"Uwdu {uvg o 0"vg" eFOC"Uwdu {uvg o 0"vg" eFOC"Uwdu {uvg o 0"$ 

...Xifo!zpv!tff!uif!aDa!dibsbdufs-!iju!=foufs?!up!cfhjo!uif!vqmpbe/

Vjgp"kv"gejqu"vjg"ugtkcn"rqtv"ejctcevgtu"ugpv"d{"vjg"EFOC"Uwdu{uvgo"vq"vjg"eqpuqng0"" [qw"ujqwnf" pgzv"ugg"vjku" oguucig"htqo"vjg"EFOC"Uwdu{uvgo<

## Xbjujoh!gps!epxompbe!vtjoh!YNPEFN!239!ps!YNPEFN!2L!)cpui!xjui!DSD\*/ Dpouspm!Y!xjmm!bcpsu!epxompbe/

Chvgt"cdqwv"5"ugeqpfu."{qw"ujqwnf"ugg"c"ecrkvcn":Eø"ejctcevgt"crrgct0""Yjgp"{qw"fq."jkv"vjg">gpvgt@" mg{0""Pqy"vjg"uetkrv" ykn"kpkvkcvg"vjg"ZOQFGO"Lng"vtcpuhgt"cpf"fkurnc{"vjku" oguucig"vq"vjg"eqpuqng<

...Tubsujoh!gjmf!vqmpbe-!tipvme!ublf!bcpvu!:1!tfdpoet///

Chvgt"cdqwv"qpg" o kpwvg" {qw"ujqwnf"ugg"vjku" o guucig"htq o "vjg"uetkrv<

0tcjo0vqhsbefdenb;!mjof!37;!38729!Ufsnjobufe!!!!!db

i!deve

vtcpuhgt"jcu"eqorngvgf."cpf"vjcv"kvu"uvctv/wr"oguucigu"ujqwnf"crrgct0""Hktuv"vjg"dqqvnqcfgt"oguucig" ykm"crrgct<

## Ufnqvt!Cppumpbefs!7121.1161.111!w!2/11!.!Nbz!39!3115!28;42;16

 $\label{eq:constraint} \verb"kp"cdqwv"vgp"ugeqpfu."vjg"EFOC"Uwdu{uvgo"crnkecvkqp"uvctv/wr"oguucigu"ujqwnf"crrgct<br/>$ 

## GX!7121.1131.111!w!2/11!.!Bvh!29!3115!21;58;52 GQHB!7131.1116.111!w!1313

!

 $Vjg" \pm to yctg" xgtukqp" ujqwnf" o cvej" vjcv" qh"vjg" dkpct {" \pm ng" vjcv" {qw" wrnqcfgf0"" Cv"vjku" rqkpv." vjg" vq. hsbefdenb" uetkrv" vgt o kpcvgu" kvu" gzgewvkqp." cpf" {qw" y km" cickp" jcxg" vjg" uvcpfctf" Vg o rwu" NZ" eqpuqng" rtq o rv0$ 

Chvgt"cdqwv"qpg" o kpwvg."{qw"ujqwnf" swgt {"vjg"EFOC"Lt o y ctg"xgtukqp" wukpi "vjg"eq o o cpf <

## denbwfstjpo

Vjg"writcfgf"xgtukqp"kphqtocvkqp"ujqwnf"dg"fkurnc{gf0

Ujqwnf" {qw" jcxg" fkhŁewnvkgu" y kvj"vjg"wr i tcfg" fwg"vq"c"eqttwr v"Łng."rqygt"hcknwtg" fwtkp i "wrnqcf."qt" qvjgt"ceekfgpv."fq"pqv"dg"cnct og f0""Gxgp"vjqwij" {qw" oc {"jcxg"nquv"vjg"gzkuvkpi"cr rnkecvkqp" rtqitco." vjg"EFOC"Uwdu {uvgo "dqqvnqcfgt" rtqitco" y knn"tg ockp"kpvcev0""Qp"dqqv"wr."kv" y knn"e jgem"vq"ugg"kh"c" xcnkf"cr rnkecvkqp" rtqitco "ku"kp"vjg"HNCU J" og oqt {0""Kh"vjgtg"ku"pqv."kv" y knn"k o og fkcvgn {"iq"kpvq"vjg" ÷ y ckvkpi "hqt" fq y pnqcfø" oqfg0"" [qw" oc {"xgtkh {"vjku"d {"kuuwkpi "vjku"eq o ocpf<

## dbu!=!0efw0bsn`vtfs

[qw"ujqwnf"pqy"ugg"vjg"÷Eø"ejctcevgt"dgkpi"tgegkxgf"gxgt{"vjtgg"ugeqpfu0""Vjku"ku"vjg"ejctcevgt"vjcv" vjg"EFOC"Uwdu{uvgo"dqqvnqcfgt"ugpfu"vq"kpfkecvg"vq"vjg"ZOQFGO"wvknkv{"vjcv"kv"ku" y cvkpi"hqt"c" fqypnqcf0"" [qw" oc{"pqy"tgvt{"vjg"wrnqcf"rtqegfwtg."cuuw okpi"vjcv"{qw"jcxg"eqttgevgf"cp{"qtkikpcn" rtqdngo" y kvj"vjg"dkpct{"Lng0""Hktuv"mknn"vjg"dbu"eq o ocpf"d{"v{rkpi"EVTN/E0"" [qw"ujqwnf"ugg"c"eq o/ ocpf"rtqorv0"" Pqy "kuuwg"vjku"eq o ocpf"vq"tg/vtcpuhgt"vjg"dkpct{"Lng<

## vqhsbefdenb!0unq07121.1131.111~4/12/cjo

Uq o gvk o gu"c"wugt" y km"cvvg o rv"vq" fq y pnqcf"vjg" y tqp i "Łng"vq"vjg"EFOC"Uwdu {uvg o 0"" Y jgp"vjku" jcr/ rgpu"vjg"tgeqxgt {" o gvjqf"cdqxg" y km"pqv" y qtm0""Chvgt"kuuwkp i "vjg"dbu"eq o o cpf"cdqxg" {qw" y km"pqv" ugg"c"ugtkgu"qh"õEö"ejctcevgtu."dwv"kpuvgcf" {qw" y km"ugg"vjg"dqvnqcfgt" o guucig"dgkp i "qwvrwv"gxgt {"hg y" ugeqpfu0""Kp"vjku"ecug" {qw"pggf"vq"wug"c" fkhhgtgpv"tgeqxgt {" rtqegfwtg0

Hktuv" o cmg"uwtg"vjg"cdqxg"**dbu**"eq o o cpf"ku"mkmgf"d{"v{rkpi"EVTN/E0""Vjgp"gpvgt"c"pgy"**dbu**"eq o/ocpf"cu<

## dbu!=!0efw0bsn`vtfs!'

[qw"ujqwnf"cickp"dg"uggkpi"vjg"dqqvnqcfgt" o guucig"gxgt{"hgy"ugeqpfu<

## Ufnqvt!Cppumpbefs!7121.1161.111!w!2/11!.!Nbz!39!3115!28;42;16

 $Rngcug"v\{rg"vjg"hqnnqykpi"eqoocpf"dwv"fq"pqv"rtguu"gpvgt < \label{eq:rg}$ 

# VGORWUNZWPKUQP/OKD

Y jkej "ku"nqecvgf"qp" {qwt"Vg o rwu"NZ"kp"vjku"CUEKK"Łng<

lwutlnqecnlujctgluporlokdulVGORWUNZWPKUQP/OKD0vzv"

Kp"cffkvkqp"vq"c"eqorngvg"ugv"qh"PVR"cpf"EFOC"uvcvwu"qdlgevu."vjg"OKD"fgŁpgu"hqwt"UOKx4"pqvkŁec/vkqp"qdlgevu<

- ∉# PVR"Ngcr"Kpfkecvqt"Dkvu"uvcvwu"ejcpig
- ∉# PVR"Uvtcvwo"ejcpig
- ∉# EFOC"Hcwnv"Uvcvwu"ejcpig
- ∉# EFOC"Vkog"Hkiwtg"qh"Ogtkv"ejcpig

 $Vjg"UPOR"fcgoqp."uporf"ku"uvctvgf"htqo"vjg"lgvelte0flte0nqecn"u{uvgo"uvctv/wr"uetkrv"ykvj"vjku"nkpg<br/>$ 

uporf"/o"õ&OKD EFOC"V V O K vj"

You must kill the tonge process prior to editing, . Otherwise, the secret key creation may not complete properly. Issue the command <code>!qt!.f</code> to have the operating system display the list of running processes. Look for the PID of the tonge process and issue the kill command to stop it. For example, if the PID listed for the tonge process is 53, then you would issue this command: <code>ljmm!64</code>. You can verify that the process was terminated by re-issuing the <code>!qt!.f</code> command.

Chvgt"tgdqqvkpi."vjg"cigpv"ykm"tgcf"vjg"ldqqvlpgv/uporluporfleqph

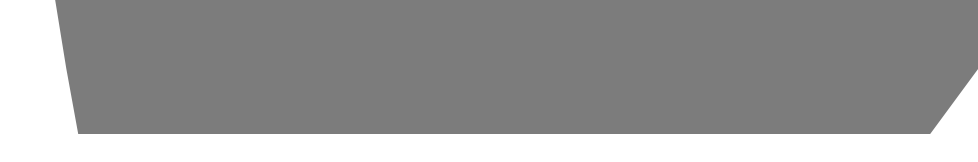

Cpqvjgt" yc{"vq"igv"vjg"ngcr"ugeqpf"kphqt o cvkqp"ku"vq"iq"vq"vjg"Kpvgtpcvkqpcn"Gctvj"Tqvcvkqp"Ugtxkeg" \*KGTU+" ygdukvg0""Kh"c"ngcr"ugeqpf"ku" rgpfkpi"kv" yknn"dg" rquvgf"d{"vjg"KGTU"crrtqzk o cvgn{"ukz" o qpvju" kp"cfxcpeg"qh""kpugtvkqp0""Vjku"kphqt o cvkqp"ku"cxckncdng"kp"vjg"ncvguv"Dwnngvkp"E"cv"vjg"\*KGTU+" ygdukvg<

# j vv r<11 y y y 0kgtu0qt i

 $Ngcr"ugeqpfu"ctg"kpugtvgf"htq o "vk o g/vq/vk o g"kp"qtfgt"vq"mggr"WVE." y j kej "ku" fgtkxgf"htq o "cvq o ke" vk o g"*VCK+."kp"citgg o gpv" y kvj "vjg"Gctv j øu"tqvcvkqp"tcvg0""Tgncvkxg"vq"VCK."vjg"Gctv j øu"tqvcvkqp"tcvg"ku" unq y kp i "fq y p0""V j ku" o gcpu"vjcv"WVE" o wuv"dg"tgvctfgf"rgtkqfkecm{"kp"qtfgt"vq" o ckpvckp"citgg o gpv" dgv y ggp"WVE"cpf"vjg"crrctgpv"fc{ngp i vj0""Kh"vjku" y gtg"pqv"fqpg."gxgpvwcm{"WVE" y qwnf"ftkhv"qwv/qh/u {pe" y kvj "Gctv j øu" fc{"cpf" o cp{"cuvtqp q o kecn"cpf"pcxki cvkqpcn"rtqdng o u" y qwnf"gpuwg0$ 

Vjg"Kpvgtpcvkqpcn"Gctvj"Tqvcvkqp"Ugtxkeg"\*KGTU+"ku"vjg"qticpk|cvkqp"tgurqpukdng"hqt" o gcuwtkpi"vjg" tgncvkqpujkr"dgv y ggp"WVE"cpf"vjg"tqvcvkqp"tcvg"qh"vjg"Gctvjt"vq" o ckpvc" n" tfgt"v O
$Vjg"hqt o cv"qh"vjg"Vtwgvk o g"uvtkp i "ku"kfgpvkecn"vq"vjg"U{urngz"hqt o cv""Vjg"qpn{"fkhhgtgpeg"dgv y ggp" vjg"vyq"ku"vjcv"vjg"U{urngz"hqt o cv"cn y c {u"wugu"WVE"vk o g0""Vjg"vk o g"eqpvckpgf"kp"vjg"Vtwgvk o g"hqt o cv" fgrgpfu"qp"vjg"vk o g" o q fg"qh"vjg"Vg o rwu"NZ0""*Ugg"Vk o g" O q fg"kp"$ *Ejcrvgt"7"/"Htqpv/Rcpgn"Mg{/rcf"cpf"Fkurncf*"cpf""houqujnfnpefdpogjh"kp"*Ejcrvgt"8"/"Eqpvtqn* $"cpf"Uvcvwu"Eq o o cpfu0+""Hqt" gzc o rng."kh" {qw" y cpv"cp"qwvrwv" y kvj"vjku"uvtkp i "hqt o cv"vjcv"ugu"Nqecn"Vk o g."vjgp"ugngev"vjg"Vtwgvk o g" hqt o cv0$ 

Vjg"vk og"eqpvckpgf"kp"vjku"uvtkpi"fgrgpfu"qp"vjg"vk og" oqfg"qh"vjg"Vg orwu"NZ0""Hqt"gzc orng."kh"{qw" y cpv"vjg"vk og"kp"vjku"uvtkpi"vq"dg"WVE."vjgp"ugv""vjg"vk og" oqfg"qh"vjg"Vg orwu"NZ"vq"WVE0""\*Ugg" Vk og" Oqfg"kp"*Ejcrvgt"7"/"Htqpv/Rcpgn"Mg{rcf"cpf"Fkurnc{*"cpf"*"*houqujnfnpefdpogjh"kp"*Ejcr/ vgt"8"/"Eqpvtqn*"*cpf"Uvcvwu"Eq o ocpfu*0+""Vjg"hqmqykpi"uvtkpi"ku"ugpv"qpeg"gcej"ugeqpf<

## " V" [ [ [ "FFF" J J <OO<UU" | \ \ "o>ET@>NH@

| V" "  | ku"vjg"Vkog"Hkiwtg"qh"Ogtkv"*VHQO+"ejctcevgt"fguetkdgf"kp" <i>Crrgpfkz"G"/"VHQO</i> Ø |
|-------|---------------------------------------------------------------------------------------|
| " "   | Vjku"ku"vjg"õqp/vkogö"ejctcevgt0                                                      |
| [[["  | ku"vjg"{gct                                                                           |
| FFF"  | ku"vjg"fc{/qh/{gct}                                                                   |
| <" "  | ku"vjg"eqnqp"ejctcevgt"*2z5C+                                                         |
| J J " | ku"vjg"jqwt"qh"vjg"fc{                                                                |
| 00"   | ku"vjg" o kpwvg"qh"vjg" jqwt                                                          |
| UU"   | ku"vjg"ugeqpf"qh"vjg" o kpwvg                                                         |
|       |                                                                                       |
|       |                                                                                       |

Vjg"GpfTwpZ"hqt o cv"ku"kfgpvkecn"vq"vjg"GpfTwp"hqt o cv" y kvj"vjg"cffkvkqp"qh"v yq"Lgnfu"/"vjg"ewt/tgpv"ngcr"ugeqpf"ugvvkpiu"cpf"vjg"hwvwtg"ngcr"ugeqpf"ugvvkpiu"'Vjg"hqnnq y kpi"uvtkpi"ku"ugpv"qpeg"gcej"ugeqpf<

## " V" [ [ [ [ "FFF" J J <O O <UU" | $\ \ e^{BE}$ "HH>ET@>NH@

V"ku"vjg"Vkog"Hkiwtg"qh"Ogtkv"\*VHQO+"ejctcevgt"fguetkdgf"kp"Crrgpfkz"G"/"VHQO"Vjku"ku"vjg"õqp/vkvj"qh"ngnik

**PGPC:** >ET@>NH@S``[[[[`FFF`JJ<OO<UU`F-\\>ET@>NH@

S" "

d+" [qw" o wuv"ecwug"cp{" y qtm"vjcv"{qw" fkuvtkdwvg"qt" rwdnkuj."vjcv"kp" y jqng"qt"kp" rctv"eqpvckpu"qt"ku" fg/ tkxgf"htq o "vjg"Rtqitc o "qt"cp{" rctv"vjgtgqh."vq"dg"nkegpugf"cu"c" y jqng"cv"pq"ejctig"vq"cnn"vjktf" rctvkgu" wpfgt"vjg"vgt o u"qh"vjku"Nkegpug0"

e+"Kh"vjg" oqfk&gf" rtqitc o "pqt ocm{"tgcfu"eq o ocpfu"kpvgtcevkxgn{" y jgp" twp."{qw" owuv"ecwug"kv." y jgp" uvctvgf" twppkp i "hqt" uwej "kpvgtcevkxg" wug"kp"vjg" oquv"qtfkpct{" yc{."vq" rtkpv"qt" fkurnc{"cp"cppqwpeg/ ogpv"kpenwfkp i "cp" cr rtqrtkcvg" eqr{tki jv"pqvkeg" cpf" c"pqvkeg" vjcv" vjgtg"ku"pq" ycttcpv{"\*qt" gnug."uc{kp i " vjcv"{qw" rtqxkfg" c" ycttcpv{+"cpf"vjcv" wugtu" oc{"tgfkuvtkdwvg" vjg" rtqitc o "wpfgt" vjgu" eqpfkvkqpu."cpf" vgnnkp i "vjg" wugt" jqy "vq" xkgy "c" eqr{"qh"vjku" Nkegpug0"\*Gzegrvkqp<"kh"vjg" Rtqitc o "kvugnh"ku" kpvgtcevkxg" dwv" fqgu" pqv" pqt ocm{" rtkpv"uwej "cp" cppqwpeg ogpv."{qwt" yqtm" dcugf" qp"vjg" Rtqitc o "ku"pqv" tgswktgf" vq" rtkpv" cp" cppqwpeg ogpv0+"

Vjwu."kv"ku"pqv"vjg"kpvgpv"qh"vjku"ugevkqp"vq"enck o "tki jvu"qt"eqpvguv" {qwt"tki jvu"vq" y qtm" y tkvvgp"gpvktgn {" d{"{qw="tcvjgt."vjg"kpvgpv"ku"vq"gzgtekug"vjg"tki jv"vq"eqpvtqn"vjg" fkuvtkdwvkqp"qh" fgtkxcvkxg"qt"eqnngevkxg" y qtmu"dcugf"qp"vjg"Rtqi tc o 0"

$$\label{eq:constraint} \begin{split} & \texttt{Kp}^{\texttt{cffkvkqp."}} \ o \ \texttt{gtg}^{\texttt{ci}} \ i \ \texttt{tgicvkqp}^{\texttt{cp}} \ \texttt{qp}^{\texttt{vjg}} \ \texttt{gtg}^{\texttt{ci}} \ \texttt{gtg}^{\texttt{vjg}} \ \texttt{Rtqitco}^{\texttt{vjg}} \ \texttt{Rtqitco}^{\texttt{vjg}} \ \texttt{Rtqitco}^{\texttt{vjg}} \ \texttt{tco}^{\texttt{vjg}} \ \texttt{stgicv}^{\texttt{vjg}} \ \texttt{stgicv}^{\texttt{vjg}} \ \texttt{stg$$

50" [qw" oc{"eqr{"cpf"fkuvtkdwvg"vjg"Rtqitco"\*qt"c" yqtm"dcugf"qp"kv."wpfgt"Ugevkqp"4+"kp"qdlgev"eqfg" qt"gzgewvcdng"hqto"wpfgt"vjg"vgtou"qh"Ugevkqpu"3"cpf"4"cdqxg"rtqxkfgf"vjcv"{qw"cnuq"fq"qpg"qh"vjg" hqnnqykpi<"

c+"Ceeq o rcp{"kv" y kvj "v j g"eq o rngvg"eqttgurqpfkpi" o cej kpg/tgcfcdng"uqwteg"eqfg." y j kej " o wuv"dg" fkuvtkdwvgf"wpfgt"vjg"vgt o u"qh"Ugevkqpu"3"cpf"4"cdqxg"qp"c" o gfkw o "ewuvq o ctkn{"wugf"hqt"uqhv y ctg" kpvgtej cp i g="qt."

d+"Ceeq o rcp{"kv" y kvj "c" y tkvgp"qhhgt."xcnkf"hqt"cv"ngcuv"vj tgg" {gctu."vq" ikxg"cp{"vjktf"rctv{."hqt"c"ejctig" pq" o qtg"vjcp" {qwt"equv"qh" r j {ukecm{"rgthqt o kpi"uqwteg" fkuvtkdwvkqp."c"eq o rngvg" o ce j kpg/tgc fcdng" eqr{"qh"vjg"eqttgurqp fkpi"uqwteg"eq fg."vq"dg" fkuvtkdwvg f"wp fgt"vjg"vgt o u"qh"Ugevkqpu"3"cpf"4"cdqxg"qp" c" o gf kw o "ewuvq o ctkn{"wugf"hqt"uqhv y ctg"kpvgtej cp i g="qt."

e+"Ceeq o rcp{"kv" y kvj"vjg"kphqt o cvkqp" {qw"tgegkxgf"cu"vq"vjg"qhhgt"vq" fkuvtkdwvg"eqttgurqp fkp i "uqwteg" eqfg0"\*Vjku"cnvgtpcvkxg"ku"cnnq y gf"qpn {"hqt"pqpeq o o gtekcn" fkuvtkdwvkqp"cpf"qpn {"kh" {qw"tgegkxgf"vjg" rtqitc o "kp"qdlgev"eqfg"qt" f, gev hqt o "y kvj "evej "cp"qhhgt."kp" eeqtf" y kvj "vtugevkqp"d"cdqxg0

|   |                 |       | Kphqt o cvkqp"cdqwv"vjg" PVR"Rtqlgev."ngf"d{"Ft0"Fcxkf" Oknnu."ecp"dg"hqwpf"cv" y y 0pvr0c<br>fkuvtkdwvkqp"cpf"wucig"qh"vjg" PVR"uqhvyctg"ku"cnnqygf."cu"nqpi"cu"vjg"hqnnqykpi"eqr{tk<br>kpenwfgf"kp"qwt" fqew o gpvcvkqp< | lqti0""Vjg"<br>kijv"pqvkeg"ku"        |                               |                   |    |
|---|-----------------|-------|----------------------------------------------------------------------------------------------------|---------------------------------------|-------------------------------|-------------------|----|
|   |                 |       | Vjg"hqnnqykpi"eqr{tkijv"pqvkeg"crrnkgu"vq"cnn"Łngu"eqnngevkxgn{"ecnngf"vj<br>ukqp"6" Fkuvtkdwvkqp0"Wpnguu"urgekŁecnn{"fgenctgf"qvjgtykug"kp"cp"kpfkxk<br>kh"vjg"vgzv" ycu"gzrnkekvn{"kpenwfgf"kp"vjg"Łng0                  | g"Pgvyqtm"Vkog<br>fwcn"Łng."vjku"pqvł | "Rtqvqeqn"Xg<br>xeg"crrnkgu"c | t/<br>u"          |    |
|   |                 |       | ,<br>"Eqr{tkijv"*e+"Fcxkf"N0"Oknnu"3;;4/4228""""""""""""""""""""""""""""""""""                                                                                                    | , , , , , ,<br>,<br>,<br>,<br>,<br>,  |                               |                   |    |
| n | <b>Rg</b> ″fkv0 | "qtgO | $p\{$ """""", "itcpvgf." rtqxkf , $\mathbf{O}O$ , O O                                                                                                    | 0                                     | 0                             | e.""q <b>O</b> v0 | ". |

E

 $\label{eq:constraint} \ensuremath{\texttt{Kp}}\xspace{\texttt{Vg}}\xspace{\texttt{Vg}}\x$ 

 $Qpg" \texttt{Lng}" \texttt{ku}" o qf \texttt{kLgf}." \texttt{lgvelrvr4} \texttt{eqph} @"Vj \texttt{ku}" \texttt{ku}" \texttt{c}" pqp/xqn \texttt{cvkng}" \texttt{uvqtgf}" \texttt{Lng}" \texttt{kp}" \texttt{vjg}" \texttt{HNCUJ}" \texttt{fkum}" \texttt{ldqqv} \texttt{lgve}" \texttt{fktgevqt} \{\texttt{0}" [qw" o wuv" \texttt{tgdqqv}" \texttt{vjg}" \texttt{Vg} o rwu" \texttt{NZ}" \texttt{chvgt}" \texttt{twppkp}" \texttt{vjku}" \texttt{uetkrv}" \texttt{hqt}" \texttt{vjg}" \texttt{ejcpigu}" \texttt{vjg}" \texttt{ghgev} \texttt{fktgevqt} \texttt{vjg}" \texttt{vjg}" \texttt{vjg} \texttt{vjg}" \texttt{vjg}" \texttt{vjg} \texttt{vjg}" \texttt{vjg}" \texttt{vg}" \texttt{vjg}" \texttt{vjg}" \texttt{vg}" \texttt{vg$ 

 $\label{eq:Vjg} Vjg"hqnnqykpi"ku"c"vtcpuetkrv"qh"vjg"swguvkqp"cpf"cpuygt"eqpLiwtcvkqp"wvknkv{"rtqxkfgf"d{"rvr4eqpLi0" Vjg"wugt/gpvgtgf"rctcogvgtu"ctg"wpfgtnkpgf<}$ 

Vgorwu"NZ"EFOC\*tqqvBepvr+/@"rvr4eqpŁi

| ***************************************                                                        |
|------------------------------------------------------------------------------------------------|
| ++++++++Qsfdjtjpo!Ujnf!Qspupdpm!JFFF.2699!W3!Dpogjhvsbujpo++++++++++++++++++++++++++++++++++++ |
| ***************************************                                                        |
| +!!!!!!!!!!!!!!!!!!!!!!!!!!!!!!!!!!!!!!                                                        |
| +!!!Uijt!tdsjqu!xjmm!bmmpx!zpv!up!dpogjhvsf!uif!quq3/dpog!gjmf!!!!!!!!!!!!!!                   |
| +!!!uibu!dpouspmt!uif!QUQ!W3!ebfnpo!pqfsbujpo/!!!!!!!!!!!!!!!!!!!!!!!!!!!!!!!!!!!!             |
| +!!!!!!!!!!!!!!!!!!!!!!!!!!!!!!!!!!!!!!                                                        |
| +!!!Zpv!xjmm!cf!bcmf!up!dpogjhvsf!uif!QUQ!tzod!joufswbm-!boopvodf!joufswbm-!!!+                |
| +!!!qsjpsjuz2-!qsjpsjuz3-!efmbz!nfdibojtn!-!quq!epnbjo-!ujnf!npef-!boe!uum/!!!+                |
| +!!!!!!!!!!!!!!!!!!!!!!!!!!!!!!!!!!!!!!                                                        |
| +!!!Uif!dibohft!zpv!nblf!opx!xjmm!opu!ublf!fggfdu!voujm!zpv!sf.cppu!uif!!!!!!+                 |
| +!!!Ufnqvt!MY!DENB/!!Jg!zpv!nblf!b!njtublf-!kvtu!sf.svo!quq3dpogjh!qsjps!up!!!+                |
| +!!!sf.cppujoh/!!!!!!!!!!!!!!!!!!!!!!!!!!!!!!!!!!!!                                            |
| +!!!!!!!!!!!!!!!!!!!!!!!!!!!!!!!!!!!!!!                                                        |
| +!!!Zpv!xjmm!opx!cf!qspnqufe!gps!uif!ofdfttbsz!tfu!vq!qbsbnfufst/!!!!!!!!!!!                   |
| ***************************************                                                        |

| ***************************************                                         |
|---------------------------------------------------------------------------------|
| ***************************************                                         |
| +!!!!!!!!!!!!!!!!!!!!!!!!!!!!!!!!!!!!!!                                         |
| +!!Uif!Ufnqvt!MY!DENB!Qsfdjtjpo!Ujnf!Qspupdpm!JFFF.2699!W3!dpogjhvsbujpo!ibt!!+ |
| +!!cffo!vqebufe/!!!!!!!!!!!!!!!!!!!!!!!!!!!!!!!!!!!!                            |
| +!!!!!!!!!!!!!!!!!!!!!!!!!!!!!!!!!!!!!!                                         |
| +!!!!!!up!ublf!fggfdu/!!!!!!!!!!!!!!!!!!!!!!!!!!!!!!!!!!!!                      |
| +!!!!!!!!!!!!!!!!!!!!!!!!!!!!!!!!!!!!!!                                         |
| ***************************************                                         |
| ***************************************                                         |
| ***************************************                                         |

 $Pqy"tgdqqv"vjg"u\{uvgo"d\{"kuuwkpi"vjku"eqoocpf"cv"vjg"ujgnn"rtqorwkallered and the second second se$ 

```
+!!!!Zpv!xjmm!cf!bcmf!up!dpogjhvsf!uif!QUQ!tzod`joufswbm-!qsfgfssfe!tubuf-
+!!!!Uif!dibohft!zpv!nblf!opx!xjmm!opu!ublf!fggfdu!voujm!zpv!sf.cppu!uif!!!!!!
+!!!!Ufnqvt!MY!/!Jg!zpv!nblf!b!njtublf-!kvtu!sf.svo!quqdpogjh!qsjps!up!!!!!!
+!!!!Zpv!xjmm!opx!cf!qspnqufe!gps!uif!ofdfttbsz!tfu!vq!qbsbnfufst/!!!
...QUQ!qsfgfssfe!Dpogjhvsbujpo
Tfu!QUQ!qsfgfssfe!)USVF-!GBMTF*!USVF
...QUQ!tzod`joufswbm!Dpogjhvsbujpo
Tfu!uif!QUQ!tzod`joufswbm!jo!tfdpoet!)2-3-9-27-75*!3
...QUQ!tvcepnbjo`obnf!Dpogjhvsbujpo
Tfu!uif!QUQ!tvcepnbjo`obnf!)EGMU-!BMU2-!BMU3-!BMU4*!EGMU
...QUQ!ujnf`npef!dpogjhvsbujpo
Tfu!uif!QUQ!ujnf`npef!)VUD!ps!QUQ*!QUQ
..QUQ!uum!dpogjhvsbujpo
Tfu!uif!QUQ!uum!wbmvf!)2.366*!2
+!!!!Uif!Ufnqvt!MY!Qsfdjtjpo!Ujnf!Qspupdpm!JFFF.2699!dpogjhvsbujpo!ibt!!!!!!!
+!!!!Qmfbtf!sf.cppu!opx!gps!uif!dibohft!up!ublf!fggfdu/!!!!!
```

Pqy"tgdqqv"vjg"u{uvgo"d{"kuuwkpi"vjku"eqoocpf"cv"vjg"ujgm"rtqork

tivuepxo!.s!!opx

Vjg"**dquqtubu**"eq o o cpf"cnnq yu"vjg"wugt"vq"swgt{"vjg"uvcvwu"qh"vjg"RVRx3"uwdu{uvg o0"Vjg"rvrf"fcg/ o qp"twppkpi"qp"vjg"u{uvg o "wrfcvgu"vjg"lxctlnqilrvr0 o qpkvqt"gxgt{"Łxg"ugeqpfu"wpfgt"pqt o cn"qrgtc/ vkqp0""Vjku"nqiŁng"ku"rctugf"cpf"hqt o cvgf"vq"rtqxkfg"vjg"uvcvwu"uvtkpi"jcxkpi"vjgug"Łgnfu<

QUQNPEF!DLJE!Tusbuvn!TTT!QQQQQQ!TEPN!JJ!MM!UNE!W!UUM

Yjgtg<

RVROQFG" ku"vjg"RVR"rqtv"uvcvg."gkvjgt"Ocuvgt"qt"Rcuukxg0

| EMKF"                    | "           | ku"vjg"u{pe"kfgpvkŁgt."gkvjgt"CVQO"qt" I RU0                                                                                                    |  |
|--------------------------|-------------|----------------------------------------------------------------------------------------------------|--|
| UUU"<br>" "              | "           | ku"vjg"RVR"uvtcvwo."gkvjgt"5"qt"477."yjgtg"5"kornkgu"cp"gttqt"qh"@"322"pU"cpf"<br>477"ku"vjg"wpu{pejtqpk gf"uvcvg0                                                                                                    |  |
| RRRRR"                   | "           | ku"vjg"RVR"rtghgttgf"ocuvgt"ugvvkpi."gkvjgt"Vtwg"qt"Hcnug0                                                                                                    |  |
| UFQO"                    | "           | ku"vjg"RVR"uwdfqockp."qpg"qh"FHNV."CNV3."CNV4"qt"CNV50                                                                                                    |  |
| KK" "                    | "           | ku"vjg"RVR"u{pe"wrfcvg"kpvgtxcn."qpg"qh"3.4.:.38."qt"86."kp"ugeqpfu0                                                                                                    |  |
| NN"<br>" "<br>" "<br>" " | "<br>"<br>" | ku"vjg"RVR"ngcr"ugeqpf"ugvvkpi."qpg"qh"7;."82."qt"83." yjgtg"7;"kornkgu"vjcv"vjg<br>ncuv" okpwvg"qh"vjg"ewttgpv"fc{"yknn"jcxg"7;"ugeqpfu"*ngcr"ugeqpf"fgngvkqp+."cpf"<br>83"kornkgu"vjcv"vjg"ncuv" okpwvg"qh"vjg"ewttgpv"fc{"yknn"jcxg"83"ugeqpfu"<br>*ngcr"ugeqpf"kpugtvkqp+0""Qp"vjg"htqpv/rcpgn"fkurnc{."cpf"kp"vjg"RVR"rcemgvu."<br>vjg"ngcr"ugeqpf"ugvvkpi"yknn"ujqy"cu"ngcra7;"cpf"ngcra830 |  |
| VOF"                     | "           | ku"vjg"RVR"vkog"grqej"gkvjgt"RVR"qt"WVE0                                                                                                    |  |
| X" "                     | "           | ku"vjg"RVR"rtqvqeqn"xgtukqp."qpn{"xgtukqp"3"ku"korngogpvgf0                                                                                                    |  |
| VVN"                     | "           | ku"vjg"RVR" o wnvkecuv"VVN."3/4770                                                                                                    |  |

 $Vjg"Vgorwu"NZ"ku"eqp{\tt i} wtgf"cu"cp"KGGG/37::" I tcpfocuvgt"Enqem0""Xgtkh{"vjcv"vjg"pgvyqtm"ugvvkpiu" jcxg"dggp"eqp{\tt i} wtgf"cpf"vguvgf"wukpi"ofudpogjh0""Qpeg"vjg"pgvyqtm"jcu"dggp"eqp{\tt i} wtgf"vjg"Vgo/rwu"NZ"yknn"dgikp"vq"vtcpuokv"RVR"U{pe"oguucigu"vq"vjg"uncxg"enqemu0""$ 

 $Vjg"RVR"u\{pe" o guuc i g"cpf"uvcvwu"tgrqtv"htq o "vjg"Vg o rwu"NZ"ku"fgrgpfgpv"qp"vjg"uvcvwu"qh"vjg"enqem" eqpL i wtcvkqp"kpenwfkp i "vjg"quekmcvqt"v{rg"cpf"EFOC"Uwdu{uvg o 0} }$ 

Vjg"RVR"Rqtv"Uvcvg" y knn"tgrqtv"gkvjgt" OCUVGT"qt"RCUUKXG0"" OCUVGT"ku"tgrqtvgf" y jgp"vjg"enqem"ku" nqemgf"vq"EFOC"cpf"vjg"dguv" o cuvgt"enqem"cniqtkvj o "\*DOE+"fgukipcvgu"vjku"enqem"cu"vjg" OCUVGT0"" Vjg"rqtvauvcvg" y knn"tgrqtv"RCUUKXG"kh"vjg"enqem" jcu"pgxgt"nqemgf"vq"EFOC"qt"kh"vjg"DOE" fgukipcvgu" vjku"enqem"cu"cp{vjkpi"qvjgt"vjcp"vjg" OCUVGT0

 $Vjg"U\{pe"KfgpvkLgt" y knn"tgrqtv"gkvjgt" I RU."qt"CVQO0"" I RU"ku"tgrqtvgf" y jgp"vjg"u \{uvg o "uvctvu"cpf" y jgp"nqemgf"vq"EFOC0""Vjg"EFOC"vk o kpi "u {uvg o "fgLpgu"vjg"vk o g"vq"dg" I RU"vk o g0"" Yg"ecnn"vjg" EFOC"vk o kpi "vg j pqnqi {"okpfktgev" I RU00""*Hqt" o qtg"kphqt o cvkqp"ugg"$ *Ej crvgt"3"/"EFOC"Vk o / kpi/Jqy "Kv" Y E cvwu"qh"vjg*" "qtO OCVQ/

| Vgorwu"NZ"FD;O"Rkp | Ukipcn"Pc og              |
|--------------------|---------------------------|
| 3                  | Pqv"Eqppgevgf             |
| 4                  | Tgegkxg"Fcvc"*TZ+         |
| 5                  | Vtcpuokv"Fcvc"*VZ+        |
| 6                  | Fcvc"Vgtokpcn"Tgcf{"*FVT+ |
| 7                  | I tqwpf                   |
| 8                  | Fcvc"Ugv"Tgcf{"*FUT+      |
| 9                  | Tgswguv"Vq"Ugpf"*TVU+     |
| :                  | Engct"Vq"Ugpf"*TVU+       |
| ;                  | Pqv"Eqppgevgf             |

## U{pejtqpk|cvkqp"Ceewtce{<

EFOC"Tgegkxgt"Ceewtce{<"">32" o ketqugeqpfu"vq"WVE" y jgp"nqemgf."v{ rkecn0 VR"Vk o guvc o r "Ceewtce{<"">32" o ketqugeqpfu" B "422" rcemgvulugeqpf"\*422.222"enkgpvu+0 PVR"Enkgpv"U{pejtqpk|cvkqp"Ceewtce{<""Pgv y qtm"hcevqtu"ecp"nk o kv"NCP"u{pejtqpk|cvkqp"ceewtce{ vq"3l4"vq"4" o knnkugeqpfu."v{ rkecn0

## Uwrrqtvgf"KRx6"Rtqvqeqnu<